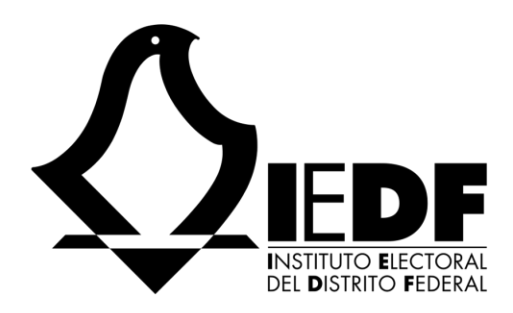

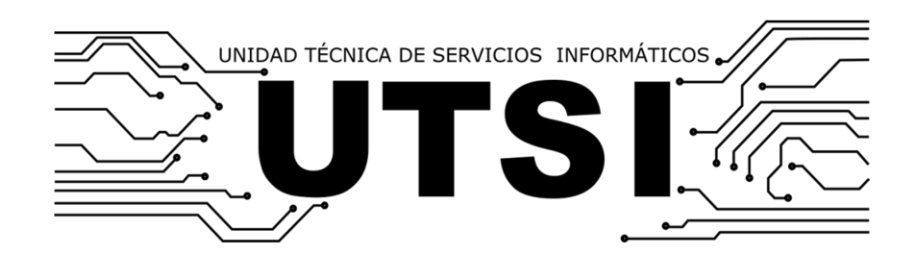

# Manual de usuario – Sistema de Control de Gestión Documental

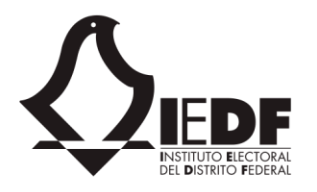

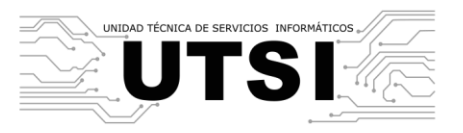

# Contenido

| Manua | al de usuario – Sistema de Control de Gestión Documental | 1  |
|-------|----------------------------------------------------------|----|
| Conte | nido                                                     | 2  |
| 1. Se | eguridad y permisos                                      | 4  |
| 1.1.  | Recepción                                                | 5  |
| 1.2.  | Control de correspondencia                               | 5  |
| 1.3.  | Turnado                                                  | 5  |
| 1.4.  | Notas                                                    | 6  |
| 1.5.  | Consulta                                                 | 6  |
| 1.6.  | Captura de oficios                                       | 6  |
| 1.7.  | Administración                                           | 6  |
| 2. A  | cceso y consultas                                        | 7  |
| 2.1.  | Acceso al sitio                                          | 7  |
| 2.2.  | Página de inicio                                         |    |
| 2.3.  | Solicitud de acceso al sistema                           |    |
| 3. G  | estión interna                                           |    |
| 3.1.  | Consulta de oficios                                      |    |
| 3.2.  | Filtro de oficios                                        | 14 |
| 3.3.  | Búsqueda de oficios                                      | 16 |
| 3.4.  | Registro de un oficio                                    |    |
| 3.5.  | Visualización del detalle de un oficio                   | 20 |
| 3.6.  | Turnado de un oficio                                     | 22 |

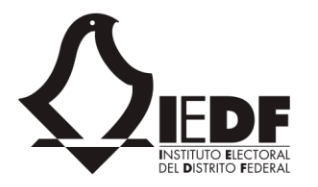

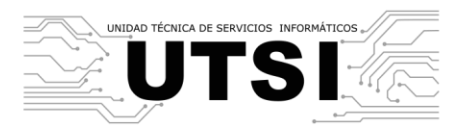

| 3.7.  | Agenda de un oficio        | 27 |
|-------|----------------------------|----|
| 3.8.  | Notas de un oficio         |    |
| 3.9.  | Adjuntos a un oficio       | 34 |
| 3.10. | Revisión de un oficio      |    |
| 3.11. | Recepción de documentos    |    |
| 4. Ge | eneración de oficios       | 40 |
| 4.1.  | Generación de un oficio    | 40 |
| 4.2.  | Transferir un documento    | 41 |
| 5. Re | portes                     | 42 |
| 5.1.  | Generación de un reporte   | 42 |
| 5.2.  | Exportación a Excel        | 44 |
| 5.3.  | Impresión de un reporte    | 45 |
| 6. Co | onfiguración               | 46 |
| 6.1.  | Otorgar permisos a usuario | 46 |
| 6.2.  | Parámetros del sitio       | 48 |
| 6.3.  | Configuración de catálogos | 50 |
| 6.4.  | Configuración de folios    | 55 |

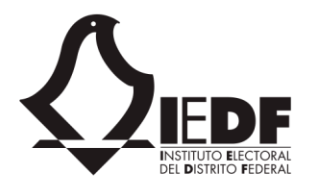

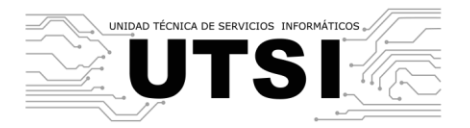

# 1. Seguridad y permisos

Para realizar las diferentes actividades que permite el sistema, los usuarios deben contar con un nivel de permisos, los cuales se establecen por roles. Los usuarios administradores pueden asignar permisos a los roles. La siguiente tabla indica los roles disponibles.

| Rol                        | Descripción                                                                                                    |
|----------------------------|----------------------------------------------------------------------------------------------------|
| Administrador              | Puede establecer los valores de configuración de la aplicación. Existen varios niveles de administración.                                                            |
| Agenda                     | Puede administrar los eventos relacionados a los oficios de gestión interna.                                                                                         |
| Turnado                    | Permite turnar un oficio a un responsable de puesto.                                                                                                    |
| Turnado general            | Permite turnar los oficios a un responsable de puesto y a usuarios específicos.                                                                                      |
| Biblioteca                 | Permite registrar materiales adicionales que vienen acompañados de<br>un oficio (CD, USB, libros, folletos, etc.) así como el control del<br>préstamo de los mismos. |
| Captura de oficios         | Permite capturar oficios de salida hacia otros departamentos o áreas del instituto.                                                                                  |
| Consulta                   | Puede ver los datos del sitio sin poder hacer alguna modificación.                                                                                                   |
| Control de correspondencia | Puede acceder y controlar el módulo de los instrumentos archivísticos, así como acceso a la sección de los archivos de los oficios.                                  |
| Coordinador de turnado     | Permite turnar los oficios a usuarios registrados en el sistema.                                                                                                    |
| Notas                      | Permite añadir notas y comentarios a los oficios.                                                                                                    |
| Recepción                  | Tiene acceso a los oficios que han sido enviados por otras áreas del instituto.                                                                                      |

En la sección 6.1, "Otorgar permisos a usuarios", se muestra cómo asignar o desasignar roles a los usuarios.

A continuación, se describen las acciones posibles para cada rol.

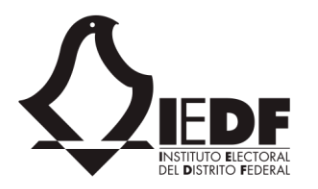

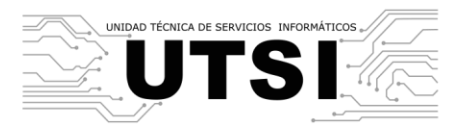

## 1.1. Recepción

El rol de recepción tiene acceso a los oficios que han sido enviados por otras áreas del instituto. Este rol sólo tiene acceso al módulo de gestión interna, y puede realizar las siguientes acciones.

- Capturar oficios
- Edición de oficios (sólo hasta antes de ser turnado).
- Acceso a las consultas.
- Ingresar a la sección "Documentos recibidos", y recibir documentos de otras áreas.

#### 1.2. Control de correspondencia

Puede acceder al módulo de gestión interna, generación de oficios e instrumentos archivísticos. Puede realizar las siguientes acciones.

- En el módulo de gestión interna y generación de oficios, puede modificar la información de la sección de archivos: serie, expediente, observaciones. No puede modificar información adicional, adjuntar o eliminar anexos, notas ni eventos.
- Puede acceder a los instrumentos archivísticos.

#### 1.3. Turnado

Puede turnar documentos hacia otras áreas, o hacia otros responsables. La forma de hacerlo varía, dependiendo de si se trata del rol "Turnado", "Coordinador de turnado" o "Turnado general". Cualquiera de los tres roles puede ingresar al detalle del documento de gestión interna.

Respecto al rol "Turnado", éste puede realizar las siguientes acciones.

- Turnar un documento hacia asesores o responsables.
- No puede modificar información adicional, adjuntar o eliminar anexos, notas ni eventos.

Respecto al rol "Coordinador de turnado", éste puede realizar las siguientes acciones.

- Turnar un documento hacia un área correspondiente.
- No puede modificar información adicional, adjuntar o eliminar anexos, notas ni eventos.

Finalmente, el rol "Turnado general" puede realizar las siguientes acciones.

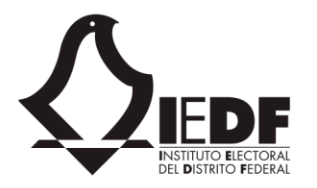

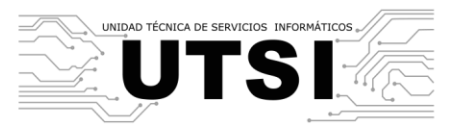

- Turnar un documento hacia asesores o responsables.
- Turnar un documento hacia un área correspondiente.
- No puede modificar información adicional, adjuntar o eliminar anexos, notas ni eventos.

#### 1.4. Notas

Puede acceder al módulo de gestión interna y le permite añadir notas y respuestas a los documentos previamente generados.

A continuación, se enumeran las acciones disponibles.

- Puede añadir una nota.
- Puede añadir una respuesta a una nota.
- Puede ver el detalle de una nota (incluyendo archivos adjuntos) y de una respuesta.
- Puede ver la conversación.
- No puede modificar información adicional del documento, adjuntar o eliminar anexos, ni eventos.

#### 1.5. Consulta

Tiene acceso al módulo de gestión interna y al módulo de generación de oficios, en modo de sólo lectura. Asimismo, puede ingresar al módulo de instrumentos archivísticos.

Dado que es de sólo lectura, no puede realizar ninguna acción específica: sólo puede ver los documentos de gestión interna, los documentos de generación de oficios, y los instrumentos archivísticos previamente creados.

#### 1.6. Captura de oficios

Este rol permite capturar nuevos oficios. Sólo tiene acceso al módulo de generación de oficios, y puede realizar las siguientes acciones.

- Puede registrar un nuevo oficio en el módulo de generación de oficios.
- Puede transferir un oficio hacia otra área del IEDF.

#### 1.7. Administración

Permite realizar tareas de configuración del sistema. Existen tres tipos de administradores: de clasificación, de catálogo y de perfil.

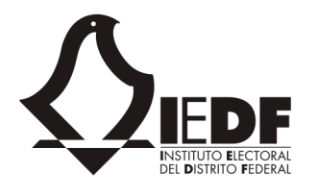

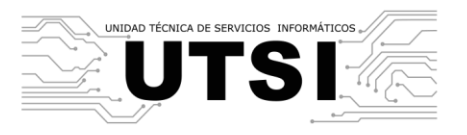

El administrador de clasificación puede realizar las siguientes tareas.

- Puede asignar una clave de archivo a un área existente en el sitio.
- Puede dar de alta, editar o eliminar datos del catálogo de series documentales.

El administrador de catálogo puede realizar las siguientes tareas.

- Puede configurar los parámetros del sitio.
- Puede configurar el título y logotipo del sitio.
- Puede configurar el catálogo de claves bibliográficas.
- Puede configurar el catálogo de comisiones.
- Puede configurar el catálogo de tipos de documentos internos y externos.
- Puede configurar el catálogo de áreas.
- Puede configurar el catálogo de expedientes.
- Puede configurar el catálogo de instrucciones.
- Puede configurar el catálogo de palabras clave.
- Puede configurar el catálogo de roles y responsables.
- Puede configurar el catálogo de trámites.

El administrador de perfil puede realizar las siguientes tareas.

- Conceder permisos de acceso al sitio.
- Puede asignar una clave de archivo a un área existente en el sitio.

# 2. Acceso y consultas

#### 2.1. Acceso al sitio

Para acceder al sitio, el usuario debe tener una cuenta de Office 365 válida y debe contar con la URL hacia el sitio. Ambos datos son provistos por el administrador del sistema. Asimismo, el usuario debe contar, cuando menos, con el rol de "Consulta".

Para acceder al sistema, deben seguirse los pasos mostrados a continuación.

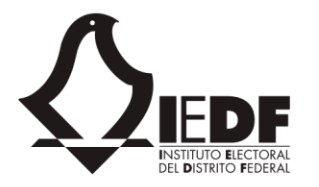

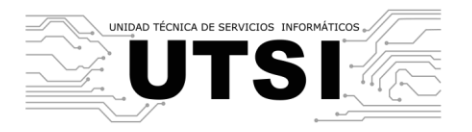

• El usuario abre su navegador web e ingresa a la URL provista por su administrador. Dependiendo de la configuración del navegador y el directorio activo, el sistema puede navegar hacia una página de autenticación o hacia la página de inicio.

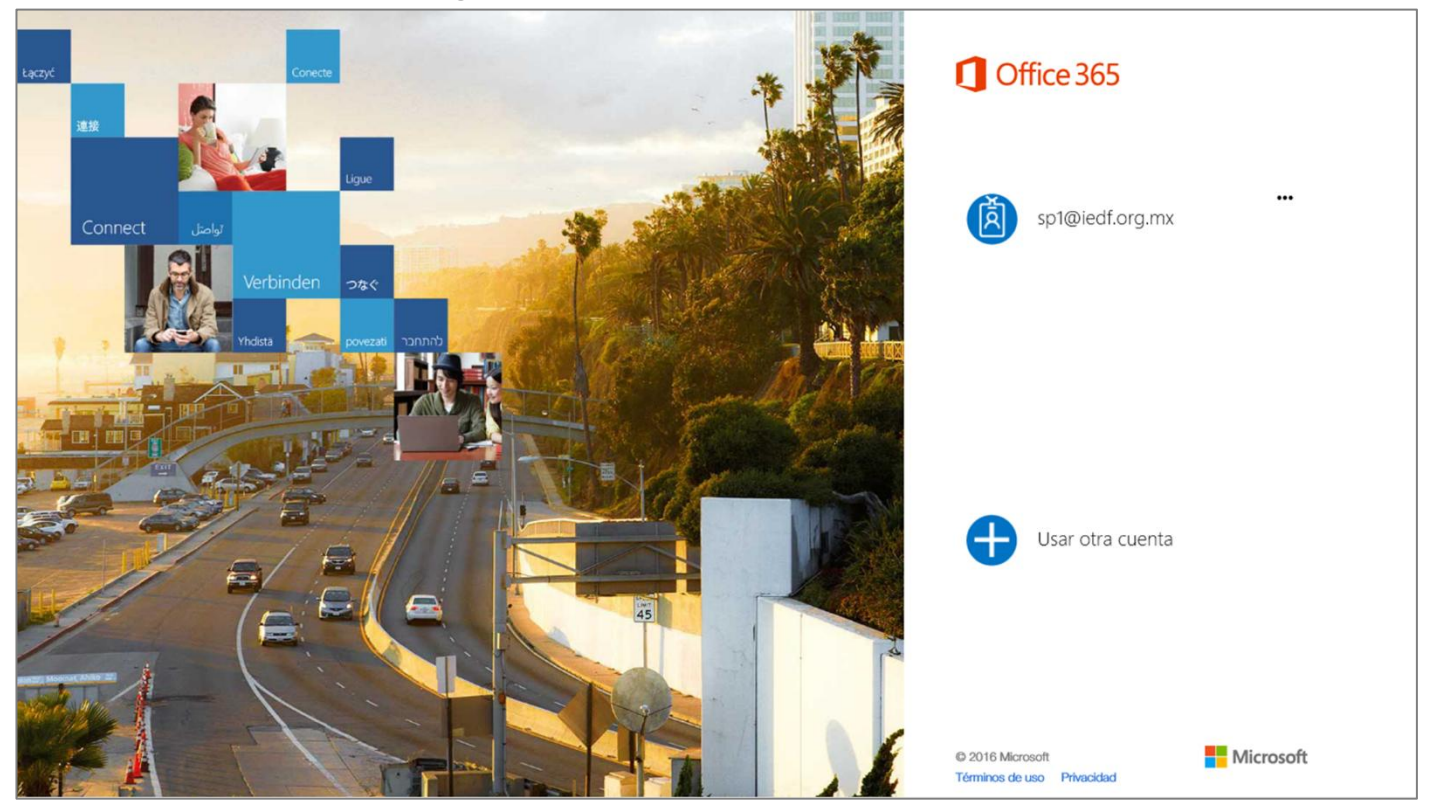

• Si el sistema pide autenticación, el usuario ingresa sus credenciales: su cuenta de Office 365 y su contraseña, y hace clic en "Aceptar". El sistema autentica el acceso y dirige hacia la página de inicio.

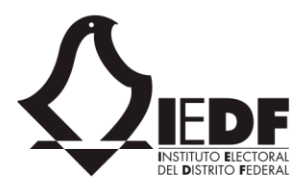

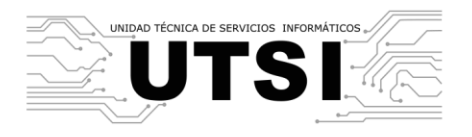

| 1 Office 365                                                                                                    |
|----------------------------------------------------------------------------------------------------|
| Cuenta laboral o educativa, o personal de Microsoft                                                                                |
| sp1@iedf.org.mx                                                                                                    |
| Contraseña                                                                                                    |
| 🗌 Mantener la sesión iniciada                                                                                                    |
| Iniciar sesión Atrás                                                                                                    |
| ¿No puede acceder a su cuenta?                                                                                                    |
| ¿No dispone de una cuenta que le hayan asignado en su trabajo o<br>centro educativo?<br>Iniciar sesión con una cuenta de Microsoft |

 El sistema muestra la página de inicio. En ésta se muestran los elementos básicos de navegación del lado izquierdo. En el área de trabajo, muestra los oficios que están activos, con indicadores, mostrando cuántos días de retraso se tienen (verde, menor a cuatro días; amarillo, entre cuatro y siete días; rojo, más de siete días).

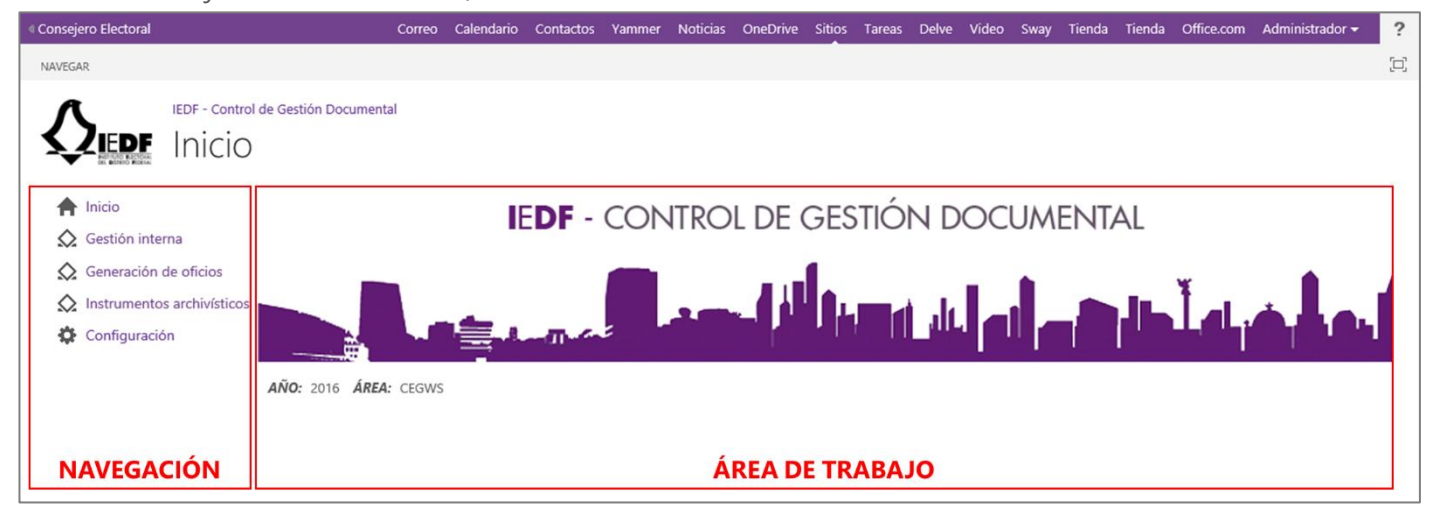

Si el usuario ingresa sus credenciales de forma incorrecta, el sistema mostrará un mensaje de error, indicando que las credenciales son incorrectas o el usuario no existe.

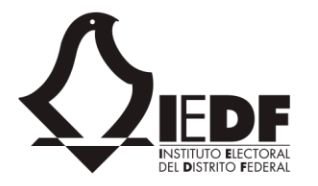

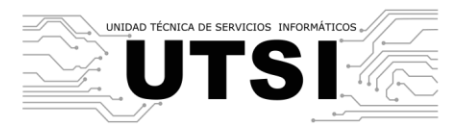

Cualquier problema con el acceso, como cuentas incorrectas, contraseñas caducadas o cuentas bloqueadas, deberá ser reportado con el administrador del sistema.

### 2.2. Página de inicio

Al ingresar, los usuarios llegan a la página de inicio. En ésta se muestra el área a la que pertenece así como el año. Por otra parte, se muestra el menú de navegación con cinco posibles opciones:

- Inicio.- navega hacia la misma página de inicio.
- Gestión interna.- permite capturar oficios recibidos por el área.
- Generación de oficios.- permite crear un oficio y enviarlo a un área adicional.
- Instrumentos archivísticos.- permite generar reportes de archivo.
- Configuración.- permite configurar catálogos y asignar permisos de seguridad.

Dependiendo de los roles que el usuario que haya ingresado tenga, le serán mostradas las opciones en el menú de navegación. Un usuario sin permisos sólo verá el enlace de Inicio.

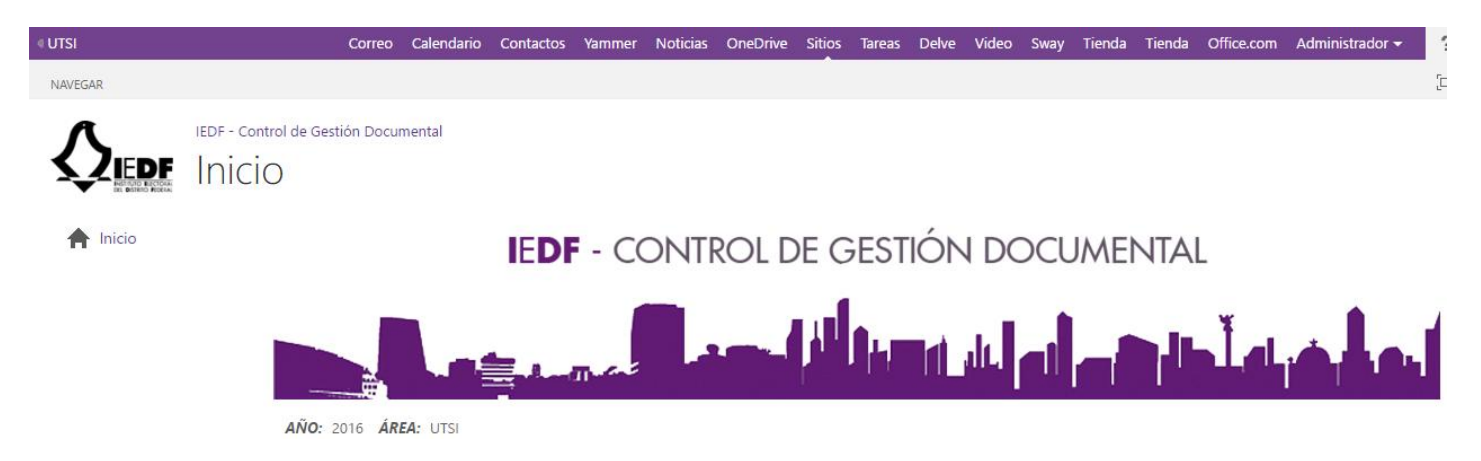

Un usuario con algún tipo de permiso sobre los oficios sólo verá el enlace de generación interna.

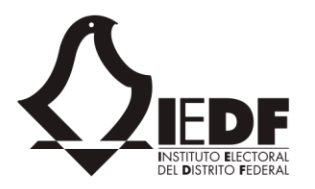

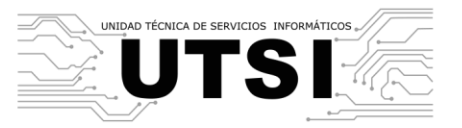

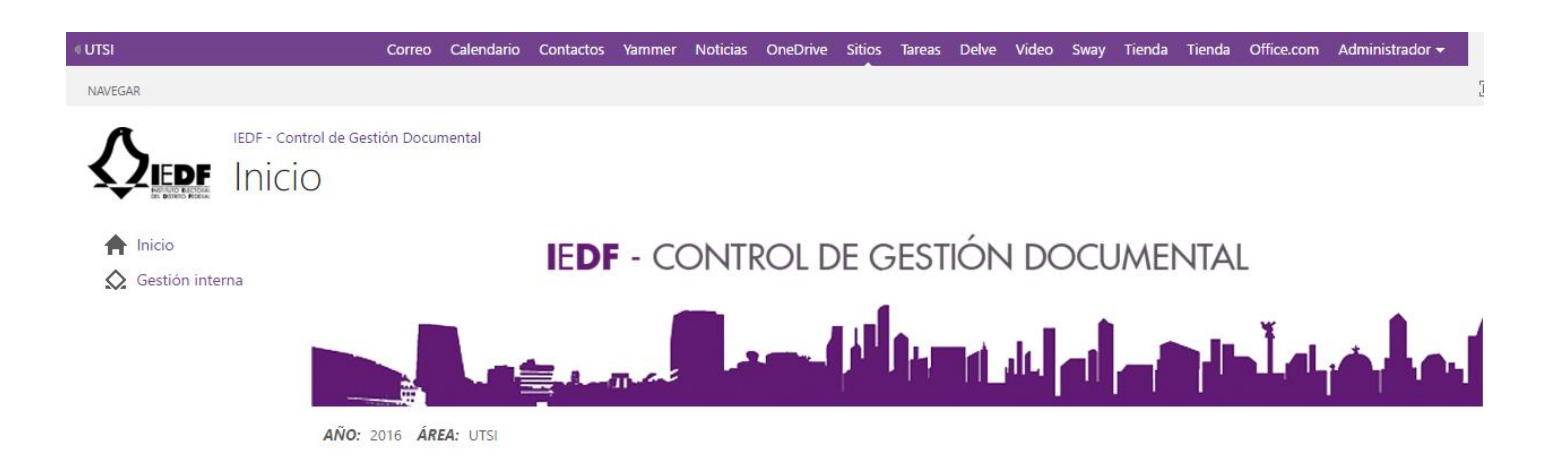

Un usuario con permisos para enviar oficios hacia otras áreas tendrá habilitado el enlace de generación de oficios.

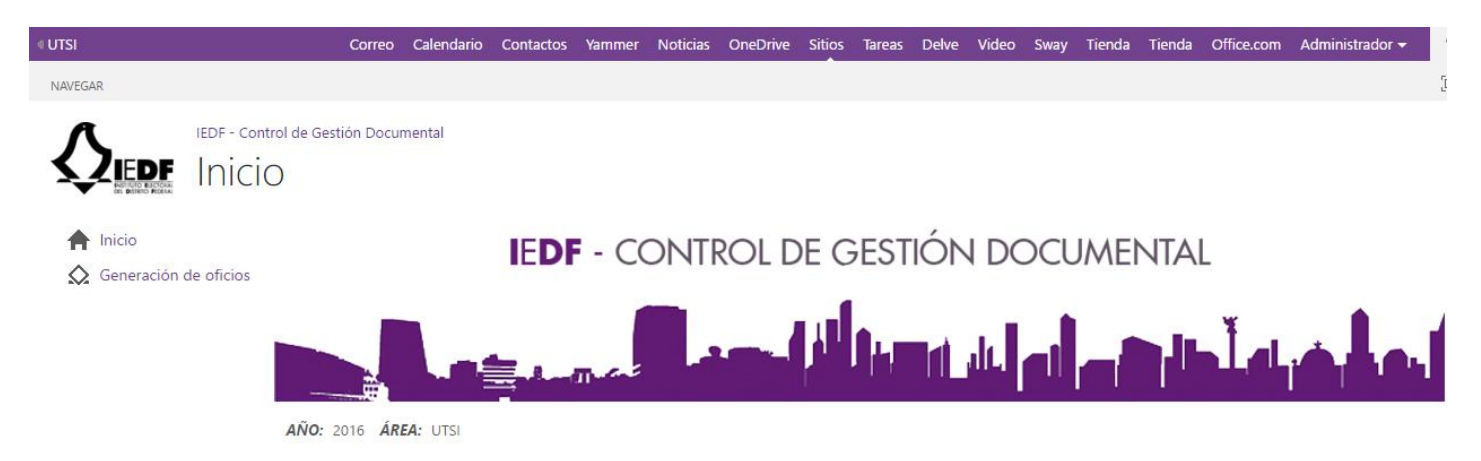

Es posible tener más de un tipo de permiso, en cuyo caso se habilitan todas las opciones que coincidan con el rol.

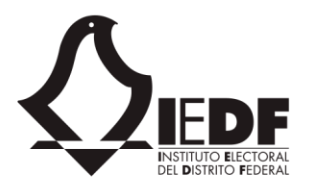

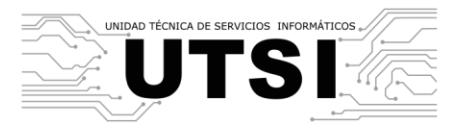

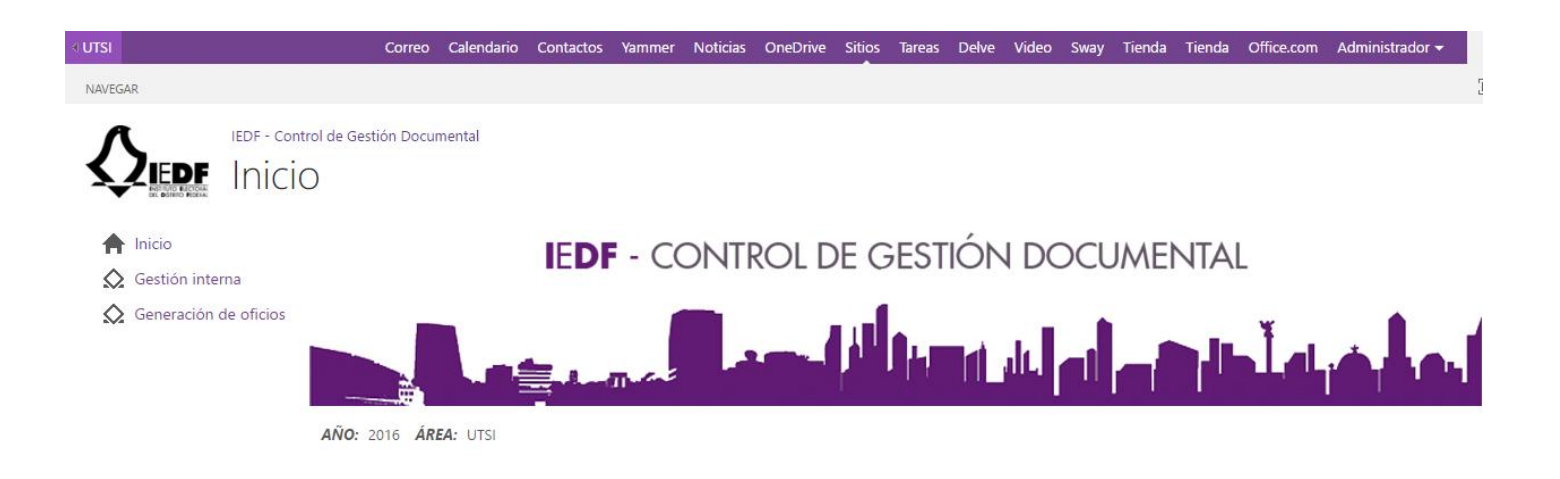

### 2.3. Solicitud de acceso al sistema

Para acceder al sistema es necesario contar con permisos sobre su cuenta de Office 365 (su cuenta de correo del IEDF). Si no tiene permisos, deberá hacerse una solicitud en el "Sistema de Gestión de Servicios Informáticos".

# 3. Gestión interna

#### 3.1. Consulta de oficios

En la página de inicio, al dar clic en el enlace "Gestión interna", los usuarios pueden ver los diferentes oficios dados de alta. Adicionalmente, pueden ver todos los oficios, de diferentes formas (es decir, bajo diferentes condiciones y criterios de filtrado). Finalmente, existen varias vistas que muestran los oficios filtrados, ordenados o agrupados de diferentes formas, para conveniencia del usuario.

Para ver los oficios vigentes desde la página de inicio hay que seguir estos pasos.

- El usuario accede al sitio y el sistema le direcciona hacia la página de inicio.
- El usuario navega hacia el módulo de gestión interna.

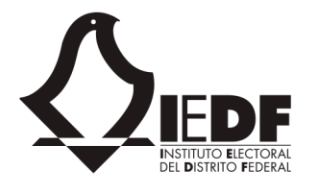

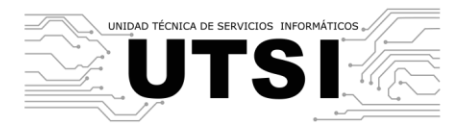

• El sistema muestra los elementos básicos de navegación del lado izquierdo. En el área de trabajo, muestra los oficios que están activos, con indicadores, mostrando cuántos días de retraso se tienen (verde, menor a cuatro días; amarillo, entre cuatro y siete días; rojo, más de siete días).

| Coteciad                                                | Correo                     | Ca                      | alendario  | Contactos | Yammer | Noticias    | OneDrive | Sitios | Tareas  | Delve      | Video       | Sway    | Seguridad y cum     | plimiento                    | Tienda      | Tienda | Office.com | Administrador 🔫 |
|---------------------------------------------------------|----------------------------|-------------------------|------------|-----------|--------|-------------|----------|--------|---------|------------|-------------|---------|---------------------|------------------------------|-------------|--------|------------|-----------------|
| NAVEGAR                                                 |                            |                         |            |           |        |             |          |        |         |            |             |         |                     |                              |             |        |            |                 |
|                                                         | IEDF - Control             | de G                    | iestión Do | cumental  |        |             |          |        |         |            |             |         |                     |                              |             |        |            |                 |
| f Inicio                                                | 1                          | NÚMEI                   | RO DE DOCU | IMENTO    |        |             |          | τιρο   |         |            |             |         |                     | REMITENTE                    |             |        |            |                 |
| G Oficios                                               | l                          |                         |            |           |        |             |          | Seleco | cionar  |            |             |         | ~                   |                              |             |        |            |                 |
| - Por estado                                            |                            | <sup>área</sup><br>Sele | ccionar    |           |        |             | ~        | ASUNTO |         |            |             |         |                     | <sup>гесна</sup><br>27/04/20 | 016 - 27/05 | 5/2016 |            |                 |
| <ul> <li>Por económ</li> </ul>                          | nico                       | REG                     | GISTRAR    | RECIBIDOS | S CON  | SULTAS      | BUSCAR   | EXPOR  | TAR     |            |             |         |                     |                              |             |        |            | FILTRAR         |
| <ul> <li>Por tipo de e</li> <li>Por fecha de</li> </ul> | documento<br>e recepción C | Captu                   | irado (23) |           |        |             |          |        |         |            |             |         |                     |                              |             |        |            |                 |
| <ul> <li>Por remitent</li> <li>Capturados</li> </ul>    | te                         |                         | FOLIO      | REMITENTE | DOC    | JMENTO      |          |        | ASUNT   | o          |             |         |                     |                              |             | DEST   | INATARIO   | RECEPCIÓN       |
| <ul> <li>Pendientes  </li> </ul>                        | por atender                |                         | 64         | COTECORA  | IEDF/  | HOY/64/20   | 16       |        | HOY     |            |             |         |                     |                              |             | CONT   | RALORÍA    | 5/24/2016       |
| <ul> <li>Turnado po<br/>persona</li> </ul>              | r folio y                  | •                       | 63         | CE        | IEDF/  | HOY/63/20   | 16       |        | werwer  |            |             |         |                     |                              |             | COSIP  | E          | 5/17/2016       |
| — Turnado a p                                           | ersona                     | •                       | 62         | CAP       | IEDF/  | Consultas/6 | 2/2016   |        | Prueba  | de vista   | HOY         |         |                     |                              |             | CAAYS  | G          | 5/20/2016       |
| <ul> <li>Indicador tu<br/>persona</li> </ul>            | irnado a                   | ٠                       | 61         |           | TEST   | 52/03       |          |        | Canciór | n, Niño, E | sdrújula    |         |                     |                              |             | CAAYS  | G          | 4/13/2016       |
| <ul> <li>Instrucción-</li> </ul>                        | trámite                    | •                       | 60         | Otros     | TEST   | 52/01       |          |        | Asunto  | 1          |             |         |                     |                              |             | CAP,C  | D          | 4/13/2016       |
|                                                         | recibidos                  | •                       | 59         | DD-CD-III | DOCS   | 2/03        |          |        | DOC52   | /03        |             |         |                     |                              |             | DD-CI  | D-XXV      | 4/12/2016       |
|                                                         | reabidos                   | •                       | 58         | CIDE      | TEST   | 52/01       |          |        | Prueba  | 52/01      |             |         |                     |                              |             | CD     |            | 4/12/2016       |
| K Búsqueda                                              |                            | •                       | 57         | CAAYSG    | RevSe  | eries/57/20 | 16       |        | Revisio | n de Seri  | es          |         |                     |                              |             | CD     |            | 4/12/2016       |
| Reportes                                                |                            | •                       | 34         |           | IEDF/  | HOY2/2016   |          |        | HOY     |            |             |         |                     |                              |             | UTA J- | DAIQYPA    | 5/12/2016       |
|                                                         |                            | ٠                       | 33         | CAP       | IEDF/  | HOY/33/20   | 16       |        | Captura | ada Hoy    |             |         |                     |                              |             | UTSI   |            | 5/13/2016       |
|                                                         |                            | ٠                       | 31         | UTSI      | IEDF/  | Prueba/31/  | 2016     |        | Prueba  | de revisi  | ión         |         |                     |                              |             | PCG    |            | 4/29/2016       |
|                                                         |                            |                         |            |           |        |             |          |        | Lorem   | insum de   | olor sit ar | met con | sectetur adiniscino | a elit. Nulla                | sed velit ( | ot     |            |                 |

• El usuario hace clic sobre alguno de los oficios mostrados. El sistema navega hacia el detalle del oficio seleccionado.

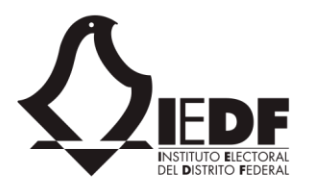

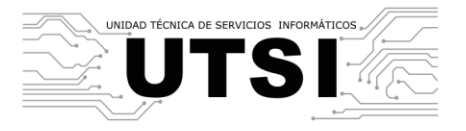

| Coteciad Corr                                                             | eo Calendario Contactos Yammer                                                 | Noticias OneDrive Sitios Tareas Delve | Video Sway Seguridad y cumplimiento | Tienda Tienda Office.com Administrador <del>-</del> |
|---------------------------------------------------------------------------|--------------------------------------------------------------------------------|---------------------------------------|-------------------------------------|-----------------------------------------------------|
| NAVEGAR                                                                   |                                                                                |                                       |                                     |                                                     |
| IEDF - Cont                                                               | rol de Gestión Documental                                                      |                                       |                                     |                                                     |
| SZEDF Deta                                                                | Ille de oficio                                                                 |                                       |                                     |                                                     |
|                                                                           |                                                                                |                                       |                                     |                                                     |
| A Inicio                                                                  | NÚMERO DE DOCUMENTO                                                            | FOLIO RECEPCIÓN                       | TIPO REMITEN                        | TE DESTINATARIO                                     |
| Oficios                                                                   | IEDF/HOY/64/2016<br>ASUNTO                                                     | 64 5/24/2016, 12:00:00 PM             | Interno COTE                        | CORA CONTRALORIA                                    |
| — Por estado                                                              | ноу                                                                            |                                       |                                     |                                                     |
| <ul> <li>Por folio</li> <li>Por económico</li> </ul>                      |                                                                                | • •                                   | • •                                 | •                                                   |
| <ul> <li>Por tipo de documento</li> <li>Por fecho de reconsión</li> </ul> | CAPTURADO                                                                      | TURNADO CON NOTAS                     | REVISADO ENTREGADO                  | ARCHIVADO                                           |
| <ul> <li>Por remitente</li> </ul>                                         | 🛃 EDITAR 🖾 TURNAR 🗹                                                            | CERRAR                                |                                     |                                                     |
| <ul> <li>Capturados hoy</li> <li>Pendientes por atender</li> </ul>        |                                                                                |                                       |                                     |                                                     |
| <ul> <li>Turnado por folio y<br/>persona</li> </ul>                       | Detaile Archivos Biblioteca                                                    | Notas Agenda                          | e to ford                           |                                                     |
| <ul> <li>Turnado a persona</li> <li>Indicador turnado a</li> </ul>        | FOIIO:                                                                         | 64                                    | Folio final:                        |                                                     |
| persona                                                                   | Tipo de documento:                                                             | Interno                               | Número de documento:                | IEDF/HOY/64/2016                                    |
|                                                                           | Fecha del documento:                                                           | 5/23/2016                             | Fecha de recepción:                 | 5/24/2016, 12:00:00 PM                              |
| Documentos recibidos                                                      | Remitente:                                                                     | COTECORA                              | Destinatario:                       |                                                     |
| <b>Q</b> Búsqueda                                                         | nermente.                                                                      | OLGA GONZÁLEZ MARTÍNEZ                | Destriatallo.                       | JORGE ALBERTO DÍAZCONTI VILLANUEVA                  |
| Reportes                                                                  | Asunto:                                                                        | HOY                                   | Prioridad:                          | Ordinario                                           |
|                                                                           | Documento correspondiente a sesión de<br>Consejo General o partidos políticos: | No                                    | Marcado en agenda:                  | No                                                  |
|                                                                           | Documento correspondiente a junta<br>administrativa:                           | No                                    | Fecha de atención:                  | 5/25/2016                                           |

Por default, se muestra la vista "Por estado", la cual agrupa todos los documentos por su estado actual. En el menú de navegación lateral, puede solicitar ver los documentos agrupados y ordenados de diferentes formas.

- Por estado. Muestra los documentos agrupados en estado (capturado, turnado, con notas, revisado, entregado y archivado).
- Por folio. Muestra los documentos ordenados por folio (descendente).
- Por económico. Muestra sólo los documentos económicos.
- Por tipo de documento. Muestra los documentos agrupados por su tipo.
- Por fecha de recepción. Muestra los documentos agrupados por el mes en el que fueron recibidos.
- Por remitente. Muestra los documentos agrupados por el área remitente.
- Capturados hoy. Muestra los documentos que fueron capturados el día actual.
- Pendientes por atender. Muestra los documentos en estado de capturado.

## 3.2. Filtro de oficios

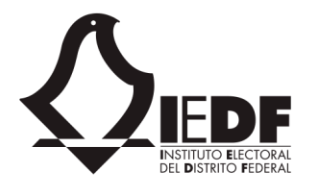

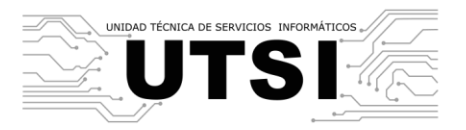

La aplicación cuenta con diferentes formas para encontrar oficios previamente creados. Una de estas opciones consiste en aplicar filtros de búsqueda.

Los filtros son campos predeterminados que el usuario puede seleccionar. La vista se actualiza y se muestran sólo los oficios que coincidan con los valores de los campos seleccionados.

Los posibles campos predeterminados son los siguientes.

- Número de documento. El filtro muestra sólo los oficios que coincidan con el número de documento ingresado.
- Tipo. El filtro muestra los oficios internos, externos, económicos, foráneos, etc., según se indique.
- Por remitente. Permite filtrar por la persona a quien haya sido asignado. La lista de responsables es la de todos los usuarios que tengan algún documento asignado, no todos los usuarios del sistema.
- Por área. Permite filtrar por el área a la que pertenezca el remitente. Los valores surgen del catálogo de áreas.
- Por asunto. Permite buscar los documentos por su asunto, un texto descriptivo del oficio.
- Por rango de fechas. Permite definir una fecha mínima y una máxima. El sistema muestra los oficios donde la fecha de recepción esté dentro del rango seleccionado. Este valor siempre es mandatorio, y por defecto se muestra un rango amplio de consultas, topado a un año. Para ver consultas de mayor tiempo, se tiene que modificar este campo y elegir un rango de fechas mayor.

Para realizar el filtrado, hay que seguir los pasos mostrados a continuación.

- El usuario accede al sitio y el sistema le direcciona hacia la página de inicio, y posteriormente al módulo de gestión interna.
- En el menú de navegación, el usuario hace clic en la opción "Oficios". El sistema navega hacia la página de "Oficios" y muestra todos los oficios, sin filtro alguno, ordenados por fecha de creación (más recientes al inicio).
- En la sección superior, el sistema muestra varios controles para realizar filtros: un campo de número de documento, un campo de tipo de documento, un campo de remitente, un campo de área, un campo para el asunto y un campo para seleccionar el rango de fechas.

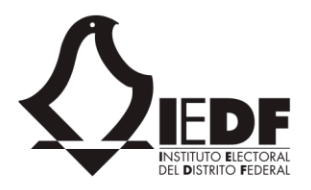

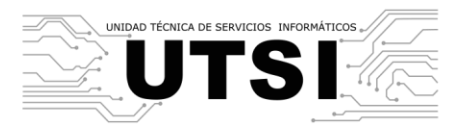

| 1                    | DESTIN         | IATAR | 10         |           |       |       |     |                 |         |           |           |   |
|----------------------|----------------|-------|------------|-----------|-------|-------|-----|-----------------|---------|-----------|-----------|---|
|                      | FECHA          |       |            |           |       |       |     |                 |         |           |           |   |
|                      | 19/03          | 3/201 | 15 - 2     | 3/03      | /201  | 5     |     |                 |         |           |           |   |
|                      |                |       | mai        | zo 2      | 015   |       | ►   |                 |         |           | FILTRAR   |   |
|                      | do             | lu    | ma         | mi        | ju    | vi    | sá  |                 |         |           |           |   |
|                      | 22             | 23    | 24         | 25        | 26    | 27    | 28  | ESTADO          | TURN    | ADO .     | A         |   |
|                      | 1              | 2     | 3          | 4         | 5     | 6     | 7   | -               | Rocio   | Meno      | doza Cruz |   |
| e solicito           | 8              | 9     | 10         | 11        | 12    | 13    | 14  | Con<br>notas de | Alejano | dro       | Magañ     | a |
|                      | 15             | 16    | 17         | 18        | 19    | 20    | 21  | revisión        | Castañ  | eda L     | opez      | ſ |
| guimient             | 22             | 23    | 24         | 25        | 26    | 27    | 28  | Turnada         | locus P | )<br>OVOC | Arista    |   |
| / a iii ut           | 29             | 30    | 31         | 1         | 2     | 3     | 4   | Turnauo         | Jesus r | leyes     | Alista    |   |
| Ordinari<br>que asis | a del<br>ta en | DELI  | A<br>D L Ó | DI<br>PEZ | EL 15 | /3/20 | 016 | Turnado         | Rocio I | Mend      | oza Cruz  |   |

• El usuario ingresa los valores en los filtros que considere necesarios: folio, tipo de documento, área, responsable o rango de fechas. El usuario hace clic en el botón "Filtrar". El sistema cambia los oficios mostrados y muestra sólo aquellos donde el folio coincida con el valor mostrado por el usuario.

| Coteciad                                                            | Correo  | Calendario             | Contactos | Yammer | Noticias   | OneDrive  | Sitios | Tareas   | Delve    | Video | Sway | Seguridad y | y cumplimier | ito Tiend  | a Tienda   | Office.com | Administrador 🔫 | ?   |
|---------------------------------------------------------------------|---------|------------------------|-----------|--------|------------|-----------|--------|----------|----------|-------|------|-------------|--------------|------------|------------|------------|-----------------|-----|
| NAVEGAR                                                             |         |                        |           |        |            |           |        |          |          |       |      |             |              |            |            |            |                 | [0] |
|                                                                     | Control | le Gestión Do<br>Sinte | rnos      |        |            |           |        |          |          |       |      |             |              |            |            |            |                 |     |
| 🛖 Inicio                                                            | ^       | IÚMERO DE DOCI         | UMENTO    |        |            |           | TIPO   |          |          |       |      |             | REM          | IITENTE    |            |            |                 |     |
| Oficios                                                             |         | 054                    |           |        |            | _         | Sele   | ccionar. |          | _     | _    |             | ~            |            |            |            |                 |     |
| - Por estado                                                        |         | Seleccionar            |           |        |            | ~         | ASUNTO | ,        |          |       |      |             | 17           | /05/2016 - | 27/05/2016 |            |                 | L   |
| <ul> <li>Por económico</li> </ul>                                   |         | REGISTRAR              | RECIBIDO  | S CON  | SULTAS     | BUSCAR    | EXPO   | rtar     |          |       |      |             |              |            |            |            | FILTRAF         | R   |
| <ul> <li>Por tipo de docume</li> <li>Por fecha de recepc</li> </ul> | ión C   | apturado (3)           |           |        |            |           |        |          |          |       |      |             |              |            |            |            |                 |     |
| <ul> <li>Por remitente</li> <li>Capturados hov</li> </ul>           |         | FOLIO                  | REMITENT  | E DC   | CUMENT     | )         |        | ASUNT    | 0        |       |      |             |              |            | DES        | TINATARIO  | RECEPCIÓN       |     |
| <ul> <li>Pendientes por aten</li> </ul>                             | der     | 64                     | COTECORA  | IED    | F/HOY/64/  | 2016      |        | HOY      |          |       |      |             |              |            | CON        | TRALORÍA   | 5/24/2016       |     |
| <ul> <li>Turnado por folio y</li> <li>Turnado a persona</li> </ul>  | persona | 62                     | CAP       | IED    | F/Consulta | s/62/2016 |        | Prueba   | de vista | НОҮ   |      |             |              |            | CAA        | /SG        | 5/20/2016       |     |
| — Indicador turnado a                                               |         | 27                     | CAAYSG    | Pru    | ieba 42/99 | 901       |        | Prueba   | 42/01    |       |      |             |              |            | CAA        | /SG        | 5/19/2016       |     |
| persona<br>— Instrucción-trámite<br>Documentos recibid              | OS      |                        |           |        |            |           |        |          |          |       |      |             |              |            |            |            |                 |     |
| <b>Q</b> Búsqueda                                                   |         |                        |           |        |            |           |        |          |          |       |      |             |              |            |            |            |                 |     |
| Reportes                                                            |         |                        |           |        |            |           |        |          |          |       |      |             |              |            |            |            |                 |     |

• El usuario hace clic sobre alguno de los oficios mostrados y el sistema le navega hacia el detalle del mismo.

### 3.3. Búsqueda de oficios

Otra forma de búsqueda de un oficio es utilizando el buscador general de SharePoint. Este permite

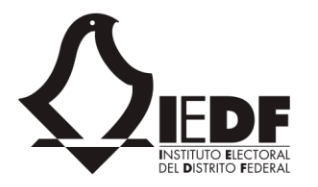

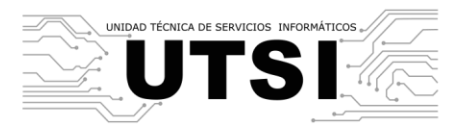

ingresar términos o frases y realiza búsqueda sobre tres tipos posibles: metadatos de un oficio, archivos de un oficio, u otros elementos.

Para realizar la búsqueda, hay que seguir estos pasos.

- El usuario accede al sitio y el sistema le direcciona hacia la página de inicio, y posteriormente ingresa al módulo de gestión interna.
- En el menú de navegación, el usuario hace clic en la opción "Búsqueda". El sistema muestra una ventana emergente con un campo de texto.

| Coteciad                                                 | Correo        | Cale    | endario   | Contactos | Yammer | Noticias    | OneDrive    | Sitios   | Tareas   | Delve     | Video     | Sway      | Seguridad y   | y cumplimier   | to Tiend    | a Tienda  | Office.com | Administrador 👻 |
|----------------------------------------------------------|---------------|---------|-----------|-----------|--------|-------------|-------------|----------|----------|-----------|-----------|-----------|---------------|----------------|-------------|-----------|------------|-----------------|
| NAVEGAR                                                  |               |         |           |           |        |             |             |          |          |           |           |           |               |                |             |           |            |                 |
| Λ                                                        | EDF - Control | de Ge   | stión Do  | cumental  |        |             |             |          |          |           |           |           |               |                |             |           |            |                 |
|                                                          | Oficio        | os i    | nte       | rnos      |        |             |             |          |          |           |           |           |               |                |             |           |            |                 |
| DEL BISTRINO VEDERAL                                     |               |         |           |           |        |             |             |          |          |           |           |           |               |                |             |           |            |                 |
| A Inicio                                                 |               | NÚMERC  | D DE DOCU | IMENTO    |        |             |             | τιρο     |          |           |           |           |               | REMIT          | NTE         |           |            |                 |
| Oficios                                                  |               |         |           |           |        | Búsa        | ieda global | Colocy   | ionar    | _         | -         | _         | ×             |                |             |           |            |                 |
| - Por estado                                             | (             | AREA    |           |           |        |             | icaa giosai |          |          |           |           |           |               | FECHA          | 1/2016 27   | 105 (2010 |            |                 |
| - Por folio                                              | L             | Selecc  | cionar    |           |        | lngr        | ese un térm | ino de b | úsqueda: |           |           |           |               | 27/0           | 1/2016 - 27 | /05/2016  |            |                 |
| <ul> <li>Por económic</li> <li>Por tipo de do</li> </ul> | cumento       | REGI    | ISTRAR    | RECIBIDO  | s con  | SUL         | paganda     |          |          |           |           |           |               |                |             |           |            | FILIRAR         |
| — Por fecha de r                                         | ecepción C    | Captura | ado (23)  |           |        |             |             |          |          |           |           |           |               |                |             |           |            |                 |
| <ul> <li>Por remitente</li> <li>Capturados he</li> </ul> | oy            | F       | OLIO      | REMITENTE | DOC    | JME         |             |          |          |           |           |           |               |                |             | DES       | TINATARIO  | RECEPCIÓN       |
| — Pendientes po                                          | oratender     | 6       | 54        | COTECORA  | IEDF/  | HOY,        |             |          |          |           |           |           |               |                |             | CON       | ITRALORÍA  | 5/24/2016       |
| <ul> <li>Turnado por f<br/>persona</li> </ul>            | olio y        | 6       | 53        | CE        | IEDF/  | HOY,        |             |          |          |           |           |           | _             |                |             | cos       | IPE        | 5/17/2016       |
| — Turnado a per                                          | rsona         | 6       | 52        | CAP       | IEDF/  | Cons        |             |          | Bu       | scar      |           | Cancelar  |               |                |             | CAA       | YSG        | 5/20/2016       |
| <ul> <li>Indicador turn<br/>persona</li> </ul>           | nado a        | 6       | 51        |           | TEST   | 52/05       |             |          |          |           |           |           |               |                |             | CAA       | YSG        | 4/13/2016       |
| <ul> <li>Instrucción-tr</li> </ul>                       | ámite         | 6       | 50        | Otros     | TEST   | 52/01       |             |          | Asunto   | 1         |           |           |               |                |             | CAP,      | CD         | 4/13/2016       |
| E Documentos re                                          | ecibidos      | 5       | 59        | DD-CD-III | DOCS   | 52/03       |             |          | DOC52    | /03       |           |           |               |                |             | DD-0      | CD-XXV     | 4/12/2016       |
|                                                          | 2010101000    | • 5     | 58        | CIDE      | TEST   | 52/01       |             |          | Prueba   | 52/01     |           |           |               |                |             | CD        |            | 4/12/2016       |
| C Búsqueda                                               |               | • 5     | 57        | CAAYSG    | RevSe  | eries/57/20 | 16          |          | Revisio  | n de Seri | es        |           |               |                |             | CD        |            | 4/12/2016       |
| Reportes                                                 |               | 93      | 34        |           | IEDF/  | HOY2/2016   |             |          | HOY      |           |           |           |               |                |             | UTA.      | J-DAIQYPA  | 5/12/2016       |
|                                                          |               | 93      | 33        | CAP       | IEDF/  | HOY/33/20   | 16          |          | Captur   | ada Hoy   |           |           |               |                |             | UTSI      |            | 5/13/2016       |
|                                                          |               | 93      | 31        | UTSI      | IEDF/  | Prueba/31/  | 2016        |          | Prueba   | de revisi | ón        |           |               |                |             | PCG       |            | 4/29/2016       |
|                                                          |               |         |           |           |        |             |             |          | Lorem    | ipsum do  | lor sit a | met, cons | sectetur adip | iscing elit. N | ulla sed ve | it et     |            |                 |

 El usuario ingresa una o varias palabras dentro del campo de texto y hace clic en el botón "Buscar". El sistema navega hacia la página de "Búsqueda", y despliega uno a uno los resultados que coincidan con las palabras ingresadas.

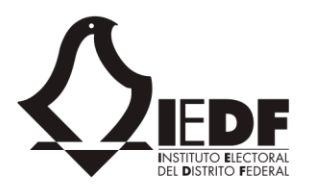

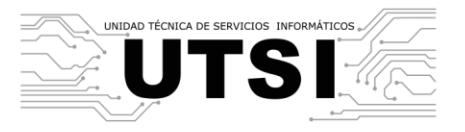

| UTSI                                                                                                    |                                                                                                    | Correo                                                          | Calendario                                         | Contactos                              | Yammer                      | Noticias                  | OneDrive          | Sitios    | Tareas     | Delve      | Video      | Sway      | Tienda     | Tienda      | Office.com         | Administrador 🕶                           | ?   |
|----------------------------------------------------------------------------------------------------|----------------------------------------------------------------------------------------------------|-----------------------------------------------------------------|----------------------------------------------------|----------------------------------------|-----------------------------|---------------------------|-------------------|-----------|------------|------------|------------|-----------|------------|-------------|--------------------|-------------------------------------------|-----|
| NAVEGAR                                                                                                    |                                                                                                    |                                                                 |                                                    |                                        |                             |                           |                   |           |            |            |            |           |            |             |                    |                                           | [0] |
| KEEPF - Control<br>Result                                                                                                    | de Gestión Documental<br>tado de la bl                                                                                    | úsque                                                           | eda                                                |                                        |                             |                           |                   |           |            |            |            |           |            |             |                    |                                           |     |
| nicio                                                                                                    | Consulta:                                                                                                    |                                                                 |                                                    |                                        |                             |                           |                   |           |            |            |            |           |            |             |                    |                                           |     |
| Oficios                                                                                                    | propaganda                                                                                                    |                                                                 |                                                    |                                        |                             |                           |                   |           |            |            |            |           |            |             |                    |                                           |     |
| <ul> <li>Agenda institucional</li> <li>Por estado</li> <li>Por folio</li> <li>Por econômico</li> <li>Por reconômico</li> <li>Por fecha de recepción</li> <li>Por fecha de recepción</li> <li>Por remitente</li> <li>Capturados hoy</li> <li>Pendientes por atender por<br/>estado</li> <li>Turnado área persona</li> <li>Turnado a persona</li> <li>Indicador turnado a persona</li> <li>Instrucción y estado</li> </ul> | Se encontraron 1 coincidencia<br>Folio: 00214 - 0; Núme<br>Autor: Rosalba Herráin<br>Creado: 15/3/2016 Mo<br>Vista previa | as.<br>tro: IEDF-UTA<br>dez Chavez,A<br>dificado: 15/3<br>Abrir | Buscar<br>LAOD/201/16.<br>gustin Alvarac<br>J/2016 | <i>Capt. de Rec</i> a<br>lo Franco Rar | orridos en r<br>Igo: 12.053 | nateria de F<br>531646728 | Propaganda t<br>5 | utilizado | en el PEL, | , se encue | entra disp | onible re | ealicen la | verificacio | ón de <c0>pra</c0> | paganda <ddd< td=""><td>7&gt;</td></ddd<> | 7>  |
| Documentos recibidos                                                                                                    |                                                                                                    |                                                                 |                                                    |                                        |                             |                           |                   |           |            |            |            |           |            |             |                    |                                           |     |
| <b>Q</b> Búsqueda                                                                                                    |                                                                                                    |                                                                 |                                                    |                                        |                             |                           |                   |           |            |            |            |           |            |             |                    |                                           |     |
| Reportes                                                                                                    |                                                                                                    |                                                                 |                                                    |                                        |                             |                           |                   |           |            |            |            |           |            |             |                    |                                           |     |

• El usuario hace clic en el botón "Abrir" del resultado que le corresponde. El sistema navega hacia la página de detalle del oficio seleccionado.

### 3.4. Registro de un oficio

Los usuarios con rol "Captura de oficios" pueden crear nuevos oficios de forma interna.

Para registrar un nuevo oficio interno, deben seguirse estos pasos.

- El usuario accede al sitio y el sistema le direcciona hacia la página de inicio, y posteriormente navega hacia el módulo de gestión interna.
- En la sección inferior, el usuario hace clic sobre el botón "Registrar". El sistema muestra una ventana emergente donde se le pide al usuario capturar información obligatoria, como el tipo de documento, el folio, el destinatario, etcétera.
- Al seleccionar un tipo de documento, el folio se actualiza con la serie que le corresponde.
- El usuario puede adjuntar un documento como oficio, o bien como anexo en los campos "Oficio adjunto" y "Anexo".

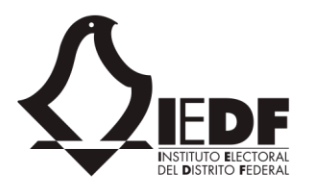

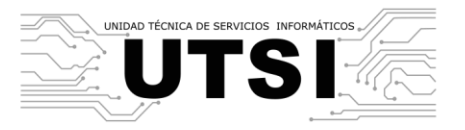

| Coteciad Correo                                                                           | Calendario                         | Contactos Yammer Noticias On        | Drive Sitios Tareas Delve Video Sway Seguridad y cumplimiento    | Tienda T     | ienda Office.com | Administrador 👻 🧣      |
|-------------------------------------------------------------------------------------------|------------------------------------|-------------------------------------|------------------------------------------------------------------|--------------|------------------|------------------------|
| NAVEGAR                                                                                   |                                    | Nuevo documento interno             | د                                                                | ×            |                  | ]                      |
| IEDF - Control                                                                            | de Gestión Do                      | u Ingrese los datos básicos para ge | ierar un nuevo oficio y haga clic en el botón 'Guardar'.         | ^            |                  |                        |
|                                                                                           | os inte                            | Folio:                              | 65 C                                                             |              |                  |                        |
|                                                                                           | NÚMERO DE DOCU                     | Folio final:                        |                                                                  |              |                  | _                      |
|                                                                                           |                                    | Tipo de documento:                  | Interno 🗸                                                        |              |                  |                        |
| - Por estado                                                                              | <sup>á</sup> rea<br>Seleccionar    | Número de documento u oficio:       |                                                                  | · 27/05/2    | 2016             |                        |
| <ul> <li>Por tono</li> <li>Por económico</li> <li>Por tipo de documento</li> </ul>        | REGISTRAR                          | Remitente:                          | Seleccionar 👻                                                    |              |                  | FILTRAR                |
| <ul> <li>Por fecha de recepción</li> <li>Por remitente</li> <li>Canturados hor</li> </ul> | Capturado (23)<br>FOLIO            | R Fecha del documento:              | 27/05/2016                                                       |              | DESTINATARIO     | RECEPCIÓN              |
| <ul> <li>Pendientes por atender</li> <li>Turnado por folio y</li> </ul>                   | 64<br>63                           | C Fecha de recepción:               | 27/05/2016 00:00                                                 |              |                  | 5/24/2016              |
| persona<br>— Turnado a persona<br>— Indicador turnado a                                   | 62                                 | C, Fecha de atención:               | 27/05/2016                                                       |              | CAAYSG           | 5/20/2016              |
| persona<br>— Instrucción-trámite                                                          | 61<br>60                           | O Asunto:                           |                                                                  |              | CAAYSG<br>CAP,CD | 4/13/2016<br>4/13/2016 |
| Documentos recibidos                                                                      | 59                                 | D Destinatario:                     | Seleccionar 👻                                                    |              | DD-CD-XXV        | 4/12/2016              |
| Q Búsqueda                                                                                | 58                                 | ci                                  |                                                                  |              | CD               | 4/12/2016              |
|                                                                                           | 57                                 | C, Officio adjunto:                 | Browse No mes selected.                                          |              | CD               | 4/12/2016              |
| Meportes                                                                                  | 34                                 | Anexos:                             | Browse No files selected.                                        |              | UTAJ-DAIQYPA     | 5/12/2016              |
|                                                                                           | <ul> <li>33</li> <li>31</li> </ul> | C.<br>U. Observaciones del anovor   |                                                                  | <b>~</b>     | UTSI             | 5/13/2016              |
|                                                                                           |                                    |                                     | Lorem ipsum dolor sit amet, consectetur adipiscing elit. Nulla s | sed velit et |                  | 1,20,2010              |

- El usuario captura la información solicitada y hace clic en el botón "Guardar". El sistema crea un nuevo
  oficio con la información solicitada y genera cierta información por defecto (como las secuencias de
  folios con base en el tipo de documento seleccionado). El sistema navega hacia la página de detalle
  del oficio, y muestra la información recién capturada, incluyendo los documentos, si el usuario los
  hubiere adjuntado.
- El sistema pone el estado del documento en "Capturado".

En cualquier momento puede cancelarse la operación, haciendo clic en el botón "Cerrar".

Cabe resaltar que, si el oficio no se guarda, ya sea porque el usuario cierra su navegador web, porque navega hacia otra página o porque la sesión expira (usualmente tras 20 minutos de inactividad), el oficio no será guardado y la información ingresada será desechada, en cuyo caso el usuario deberá volver a iniciar el proceso antes indicado.

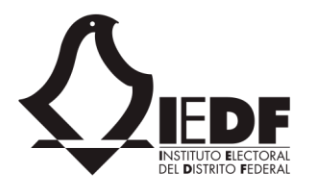

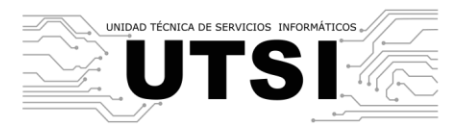

#### 3.5. Visualización del detalle de un oficio

Una vez que un oficio es capturado, es de interés el poder consultar constantemente la información ahí contenida, así como modificar e interactuar con el oficio. Los usuarios con roles "Turnado", "Turnado general", "Coordinador de turnado", "Agenda", "Archivado", "Biblioteca", "Captura de oficios", "Administrador de perfil", "Agenda", "Biblioteca" o "Notas" podrán acceder al detalle de un oficio.

Para realizarlo, deberán seguir estos pasos.

- El usuario accede al sitio y el sistema le direcciona hacia la página de inicio, y posteriormente navega hacia el módulo de gestión interna.
- El usuario ingresa el número de documento en el de filtro correspondiente y hace clic en el botón de "Búsqueda". El sistema filtra los oficios y muestra aquél cuyo folio coincida con el ingresado por el usuario.

| Coteciad Correc                                                             | Calenda    | io Contactos | Yammer N | Noticias OneDrive | Sitios | Tareas   | Delve      | Video | Sway | Seguridad y c | umplimiento | Tienda     | Tienda   | Office.com | Administrador | •    |
|-----------------------------------------------------------------------------|------------|--------------|----------|-------------------|--------|----------|------------|-------|------|---------------|-------------|------------|----------|------------|---------------|------|
| NAVEGAR                                                                     |            |              |          |                   |        |          |            |       |      |               |             |            |          |            |               |      |
|                                                                             | de Gestión | Documental   |          |                   |        |          |            |       |      |               |             |            |          |            |               |      |
|                                                                             |            |              |          |                   | TIPO   |          |            |       |      |               | REMITE      | NTE        | _        |            |               |      |
|                                                                             | ÁREA       |              |          |                   |        | rno<br>o | _          | _     | _    | ~             | FECHA       |            | _        |            |               | 1    |
| <ul> <li>Por estado</li> <li>Das falia</li> </ul>                           | Selecciona | r            |          | ~                 | revi   | sión     |            |       |      |               | 27/04       | /2016 - 27 | /05/2016 |            |               |      |
| <ul> <li>Por económico</li> </ul>                                           | REGISTR    | AR RECIBIDO  | os consu | JLTAS BUSCAR      | EXPO   | RTAR     |            |       |      |               |             |            |          |            | FIL           | TRAR |
| <ul> <li>Por tipo de documento</li> <li>Por fecha de recepción</li> </ul>   | Capturado  | (2)          |          |                   |        |          |            |       |      |               |             |            |          |            |               |      |
| <ul> <li>Por remitente</li> <li>Capturados hoy</li> </ul>                   | FOLI       | O REMITENT   | TE DOCL  | UMENTO            |        | ASUNT    | D          |       |      |               |             |            | DEST     | INATARIO   | RECEPCIÓ      | N    |
| <ul> <li>Pendientes por atender</li> </ul>                                  | 9 31       | UTSI         | IEDF/F   | Prueba/31/2016    |        | Prueba   | de revisió | n     |      |               |             |            | PCG      |            | 4/29/2016     |      |
| <ul> <li>I urnado por folio y persona</li> <li>Turnado a persona</li> </ul> | 25         | UTAJ         | IEDF/I   | INTERNO/25/2016   |        | Asunto   | de revisió | n     |      |               |             |            | UTSI     |            | 5/16/2016     |      |
| <ul> <li>Indicador turnado a</li> </ul>                                     | Turnado (1 |              |          |                   |        |          |            |       |      |               |             |            |          |            |               |      |
| persona                                                                     | FOL        | O REMITEN    | TE DOC   | UMENTO            |        | ASUNTO   |            |       |      |               |             |            | DESTI    | NATARIO    | RECEPCIÓN     | 1    |
| - Instruccion-tramite                                                       | 9 32       | PCG          | IEDF,    | /Interno/32/2016  |        | Prueba d | e Revisió  | n V5  |      |               |             |            | UTSI     |            | 5/16/2016     |      |
| Documentos recibidos                                                        |            |              |          |                   |        |          |            |       |      |               |             |            |          |            |               |      |
| <b>Q</b> Búsqueda                                                           |            |              |          |                   |        |          |            |       |      |               |             |            |          |            |               |      |
| Reportes                                                                    |            |              |          |                   |        |          |            |       |      |               |             |            |          |            |               |      |

 El usuario hace clic en el número de documento mostrado. El sistema navega hacia la página de detalle del oficio. En ésta se muestra un encabezado con la información básica del oficio (folio, fecha de creación, tipo, responsable, área) y una barra de progreso, mostrando los pasos que han sido completados y el paso actual en el que se encuentra (con base en el campo de estado). Debajo del encabezado se muestra la barra de herramientas con los comandos para ejecutar una tarea.

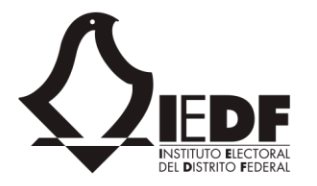

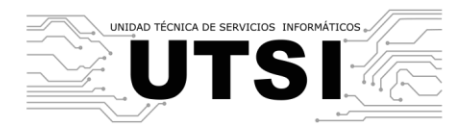

Posteriormente, se muestra el formulario con el detalle del oficio, separado por cinco pestañas: detalle, archivo, turnado, agenda y notas. Por default, se selecciona el detalle.

| Coteciad Corre                                                                                                    | o Calendario                           | Contactos                        | Yammer                    | Noticias      | OneDrive      | Sitios | Tareas               | Delve   | Video   | Sway     | Segurida | d y cumplimien     | o Tienda      | Tienda        | Office.com | n Administrado       | or • ? |
|----------------------------------------------------------------------------------------------------|----------------------------------------|----------------------------------|---------------------------|---------------|---------------|--------|----------------------|---------|---------|----------|----------|--------------------|---------------|---------------|------------|----------------------|--------|
| NAVEGAR                                                                                                    |                                        |                                  |                           |               |               |        |                      |         |         |          |          |                    |               |               |            |                      | [1]    |
| LEDF - Control<br>Deta                                                                                                   | ol de Gestión Do                       | ocumental<br>Oficio              |                           |               |               |        |                      |         |         |          |          |                    |               |               |            |                      |        |
| <ul><li>Inicio</li><li>Oficios</li></ul>                                                                                 | NÚMERO DE DOCU<br>IEDF/INTER<br>ASUNTO | IMENTO<br>INO/25/20              | 16                        |               | FO<br>2:      | 5 5    | recepción<br>5/16/20 | 16, 12: | :00:00  | AM       |          | <del>ת</del><br>נו | ∞<br>nterno   | REMITE<br>UTA | J          | destinatario<br>UTSI |        |
| <ul> <li>Por estado</li> <li>Por folio</li> <li>Por económico</li> </ul>                                                 | Asunto de r                            | revisión                         |                           |               |               |        |                      |         |         |          | 20       |                    |               |               |            |                      |        |
| <ul> <li>Por tipo de documento</li> <li>Por fecha de recepción</li> <li>Por remitente</li> <li>Capturados hoy</li> </ul> | LEDITAR                                |                                  | NAR 🗹                     | CERRAR        | TORNADO       |        | CONIN                | UIAS    |         | REVISAL  |          | ENTREGAL           | 0             | ARCHIVA       | 50         |                      |        |
| <ul> <li>Pendientes por atender</li> <li>Turnado por folio y</li> </ul>                                                  | Detalle A                              | Archivos                         | Biblioteca                | Notas         | Agenda        | I      |                      |         |         |          |          |                    |               |               |            |                      |        |
| — Turnado a persona<br>— Indicador turnado a                                                                             | Folio:                                 |                                  |                           | 25            |               |        |                      |         | Folio f | inal:    |          |                    |               |               |            |                      |        |
| persona<br>— Instrucción-trámite                                                                                         | Tipo de docum                          | nento:                           |                           | Interr        | 10            |        |                      |         | Núme    | ro de do | cumento: |                    | IEDF/IN       | TERNO/25/     | 2016       |                      |        |
| Documentos recibidos                                                                                                    | Fecha del docu                         | umento:                          |                           | 5/16/         | 2016          |        |                      |         | Fecha   | de recep | oción:   |                    | 5/16/20       | 16, 12:00:00  | AM (       |                      |        |
| <b>Q</b> Búsqueda                                                                                                    | Remitente:                             |                                  |                           | UTAJ<br>JESÚS | 5 MEDINA FR   | RANCO  |                      |         | Destin  | atario:  |          |                    | UTSI<br>OSCAR | ALEJANDRO     | ) RODRÍGUE | Z PAZ                |        |
| Reportes                                                                                                    | Asunto:                                |                                  |                           | Asun          | to de revisió | n      |                      |         | Priorid | lad:     |          |                    | Ordinari      | io            |            |                      |        |
|                                                                                                    | Documento co<br>Consejo Gener          | rrespondiente<br>al o partidos p | a sesión de<br>políticos: | e No          |               |        |                      |         | Marca   | do en ag | enda:    |                    | Sí            |               |            |                      |        |
| https://iedf-7b97767bba3c05.sharepoint.c                                                                                 | :om/sites/areas/se                     | coteciad ente                    | a junta                   | Sí            |               |        |                      |         | Fecha   | de atend | ción:    |                    | 5/16/20       | 16            |            |                      |        |

- El usuario hace clic en la pestaña "archivos". Si tiene los permisos necesarios, el sistema cambiará de sección y mostrará los archivos adjuntos al oficio, junto con los metadatos asociados al archivado.
- El usuario hace clic en la pestaña "biblioteca". Si tiene los permisos necesarios, el sistema cambiará de sección y mostrará los metadatos asociados con el registro bibliotecario del oficio.
- El usuario hace clic en la pestaña "agenda". Si tiene los permisos necesarios, el sistema mostrará en un calendario las fechas marcadas con eventos relacionados al oficio.
- El usuario hace clic en la pestaña "notas". Si el usuario tiene los permisos necesarios, el sistema mostrará las notas añadidas al oficio, junto con sus respuestas.
- El usuario hace clic en la pestaña "detalle". El sistema regresa a la sección inicial con el detalle del oficio.

Naturalmente existen diferentes formas de acceder al detalle de un oficio. Por ejemplo, pueden aplicarse filtros en las listas de todos los oficios (ver sección 3.1 y 3.2) o bien realizar búsquedas genéricas (ver sección 3.3).

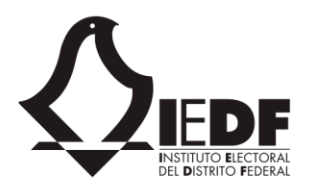

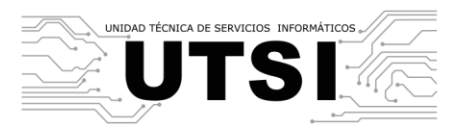

### 3.6. Turnado de un oficio

Una vez capturado un oficio, éste debe ser turnado a su área correspondiente. Hay dos formas de realizar esto.

- Turnar a un área interna. El usuario no elige al responsable, sino que elige un rol, a partir del cual el sistema determina al responsable.
- Turnar un oficio a un asesor o responsable. Elige directamente la cuenta de Office 365 del usuario a quien turnará el oficio.

Para llevar a cabo estas acciones, el usuario debe tener uno de estos tres roles.

- Turnado. Puede turnar un oficio a un puesto.
- Coordinador de turnado. Puede turnar un oficio a una persona específica.
- Turnado general. Puede turnar un oficio a un puesto o a una persona específica.

Para realizar el proceso de turnado a un puesto, hay que realizar estos pasos.

- El usuario accede al sitio y el sistema le direcciona hacia la página de inicio. Acto seguido, el usuario ingresa al módulo de gestión interna.
- El usuario ingresa al detalle de un oficio que haya sido capturado, pero no turnado, revisado o cerrado (ver escenario 3.5). El sistema muestra el detalle del oficio.
- El usuario hace clic en el botón "Turnar", el cual se encuentra en la sección de comandos de la página de detalle del oficio.

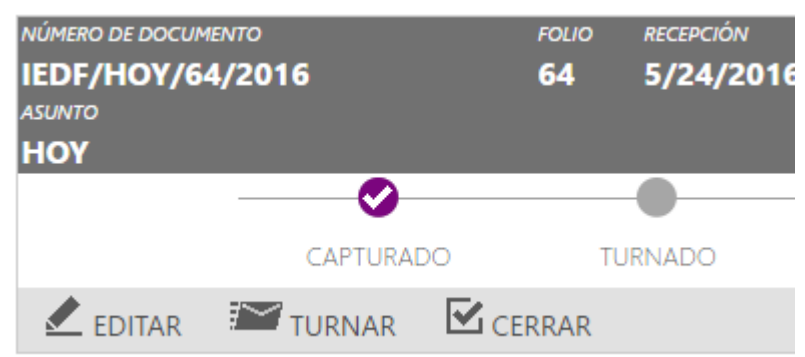

- Dependiendo del rol que tenga el usuario (consultar sección 1.3), pueden ocurrir tres opciones:
  - El sistema muestra una ventana emergente para turnar hacia un área interna.

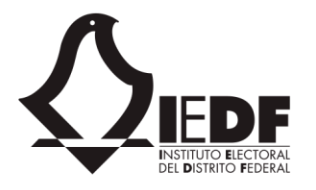

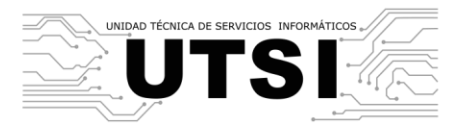

| Turnado de oficio       |                                                                    | ×        |
|-------------------------|--------------------------------------------------------------------|----------|
| EDITAR                  |                                                                    |          |
| Guardar Cancelar Pegar  | Cortar     Image: Copiar       Adjuntar     Revisión ortográfica - |          |
| Ejecutar Port           | apapeles Acciones Revisión ortográfica                             | _        |
| Turnar documento a      | Jefe Departamento C<br>Jefe Departamento H<br>Rol 1 SP1            |          |
| instructiones           | (Ninguno)                                                          |          |
| Observaciones           |                                                                    | ł        |
|                         |                                                                    |          |
| Fecha límite de entrega | 06/06/2016                                                         |          |
| Archivar directamente   | Sí                                                                 | <b>.</b> |

• El sistema muestra una ventana emergente para turnar hacia un asesor o responsable.

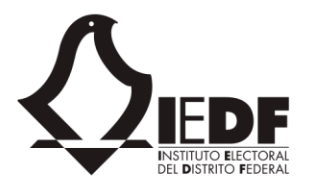

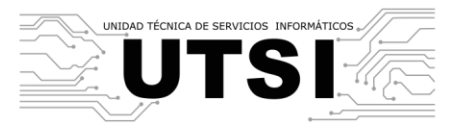

| Turnado de oficio                                                   |                                                      | ×        |  |  |  |  |  |  |  |  |
|---------------------------------------------------------------------|------------------------------------------------------|----------|--|--|--|--|--|--|--|--|
| EDITAR                                                              |                                                      |          |  |  |  |  |  |  |  |  |
| Guardar Cancelar                                                    | 2 Cortar<br>Algiuntar<br>Adjuntar<br>archivo archivo |          |  |  |  |  |  |  |  |  |
| Ejecutar Portapaj                                                   | peles Acciones Revisión ortográfica                  |          |  |  |  |  |  |  |  |  |
| Responsable                                                         | Escribir nombres o direcciones de correo electrónico | <b>^</b> |  |  |  |  |  |  |  |  |
| CC Responsable Escribir nombres o direcciones de correo electrónico |                                                      |          |  |  |  |  |  |  |  |  |
| Sólo para su conocimiento                                           | Sólo para su conocimiento                            |          |  |  |  |  |  |  |  |  |
|                                                                     | No                                                   |          |  |  |  |  |  |  |  |  |
|                                                                     | Indica si es necesario responder o no.               |          |  |  |  |  |  |  |  |  |
| Liberar documento                                                   | Sí                                                   | 1.1      |  |  |  |  |  |  |  |  |
|                                                                     | <ul> <li>No</li> </ul>                               |          |  |  |  |  |  |  |  |  |
| Prioridad de la nota                                                | Normal                                               |          |  |  |  |  |  |  |  |  |
|                                                                     |                                                      |          |  |  |  |  |  |  |  |  |
|                                                                     | Muy urgente                                          |          |  |  |  |  |  |  |  |  |
|                                                                     |                                                      |          |  |  |  |  |  |  |  |  |
| Trámite de la nota                                                  | (Ninguno)                                            |          |  |  |  |  |  |  |  |  |
| Observaciones                                                       |                                                      |          |  |  |  |  |  |  |  |  |
| Fecha límite de entrega                                             | 06/06/2016                                           | Ŧ        |  |  |  |  |  |  |  |  |

• El sistema muestra una ventana emergente con dos opciones, en la cual el usuario puede seleccionar si desea turnar hacia un área interna, o bien hacia un asesor o responsable.

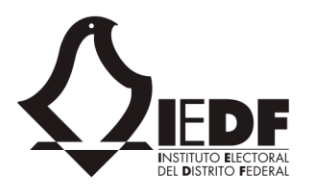

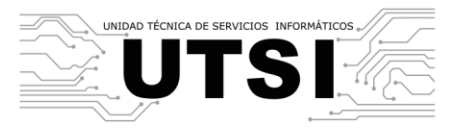

| Coteciad Corre                                                                                                    | o Calendario Contactos Yammer No                                                                                           | ticias OneDrive Sitios Tareas Delve                                                                        | Video Sway Seguridad y cumplimiento   | ) Tienda Tienda Office.com Administrador <del>-</del> |
|----------------------------------------------------------------------------------------------------|----------------------------------------------------------------------------------------------------|----------------------------------------------------------------------------------------------------|---------------------------------------|-------------------------------------------------------|
| NAVEGAR                                                                                                    |                                                                                                    |                                                                                                    |                                       |                                                       |
| KEDF - Contro<br>Deta                                                                                                    | ol de Gestión Documental<br>le de oficio                                                                                   |                                                                                                    |                                       |                                                       |
| <ul> <li>Inicio</li> <li>Oficios</li> </ul>                                                                                                    | NÚMERO DE DOCUMENTO<br>IEDF/INTERNO/25/2016<br>ASUNTO Turnar docu                                                          | FOLIO RECEPCIÓN<br>25 5/16/2016 12:0<br>imento                                                             | דופי<br>סס:סס אא סס:סס<br>א           | o remitente destinatario<br><b>terno UTAJ UTSI</b>    |
| <ul> <li>Por estado</li> <li>Por folio</li> <li>Por económico</li> <li>Por tipo de documento</li> <li>Por fecha de recepción</li> <li>Por remitente</li> <li>Capturados hoy</li> <li>Pendientes por atender</li> <li>Turnado por folio y<br/>persona</li> <li>Turnado a persona</li> <li>Indicador turnado a<br/>persona</li> <li>Instrucción-trámite</li> </ul> | Asunto de revisión<br>CAPTI<br>CAPTI<br>CAPTI<br>CAPTI<br>Turnar a<br>Detalle Archivos Bit<br>Folio:<br>Tipo de documento: | cómo desea turnar este documento y haga clic<br>Dara área interna<br>a asesores o responsables<br>Cancelar | : en el botón 'Turnar'.<br>EGADC      | ) ARCHIVADO                                           |
| Documentos recibidos                                                                                                    | Fecha del documento:                                                                                                    | 5/16/2016                                                                                                  | Fecha de recepción:                   | 5/16/2016, 12:00:00 AM                                |
| <b>Q</b> Búsqueda                                                                                                    | Remitente:                                                                                                    | Destinatario:                                                                                              | UTSI<br>OSCAR ALEJANDRO RODRÍGUEZ PAZ |                                                       |
| Reportes                                                                                                    | Asunto:                                                                                                    | Asunto de revisión                                                                                         | Prioridad:                            | Ordinario                                             |
|                                                                                                    | Documento correspondiente a sesión de<br>Consejo General o partidos políticos:                                             | No                                                                                                    | Marcado en agenda:                    | Sí                                                    |
|                                                                                                    | Documento correspondiente a junta                                                                                          | Sí                                                                                                    | Fecha de atención:                    | 5/16/2016                                             |

• En caso de que pueda decidir, para turnar hacia un área interna, haga clic en la opción "Turnar al área correspondiente" y posteriormente haga clic en el botón "Turnar". El sistema mostrará la una ventana para capturar los datos de turnado por área.

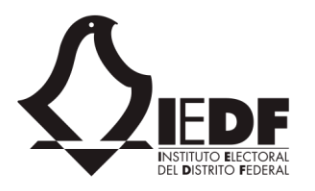

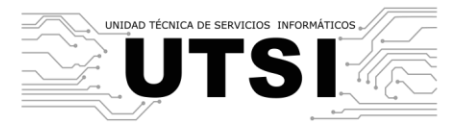

| Coteciad                                                                                                    |                                                                                                    | m Administrador <del>▼</del> |
|----------------------------------------------------------------------------------------------------|----------------------------------------------------------------------------------------------------|------------------------------|
| NAVEGAR                                                                                                    |                                                                                                    |                              |
| R IEDF -                                                                                                    | EDITAR                                                                                                    | _                            |
|                                                                                                    | Guardar Cancelar<br>Pegar<br>Guardar Cancelar                                                                                                    |                              |
| A Inicio                                                                                                    | Ejecutar Portapapeles Acciones Revisión ortográfica                                                                                                    | DESTINATARIO                 |
| <ul> <li>Oficios</li> <li>Por estado</li> <li>Por folio</li> <li>Por econômico</li> <li>Por tejoo de documi</li> <li>Por tipo de documi</li> <li>Por fecha de recepio</li> <li>Por remitente</li> <li>Capturados hoy</li> <li>Pendientes por atei</li> <li>Turnado por folio y<br/>persona</li> <li>Indicador turnado a</li> <li>persona</li> <li>Instrucción-trámite</li> </ul> | Turnar documento a       Jefe Departamento F         Jefe Departamento F       Agregar >         Rol 1 SP1          Instrucciones       (Ninguno)         Observaciones |                              |
| Documentos recibio                                                                                                    | li.                                                                                                    |                              |
| <b>Q</b> Búsqueda                                                                                                    | Fecha límite de entrega 27/05/2016                                                                                                    | IEZ PAZ                      |
| Reportes                                                                                                    |                                                                                                    |                              |
|                                                                                                    | Documento correspondiente a sesión de No Marcado en agenda: Sí<br>Consejo General o partidos políticos:                                                                 |                              |
|                                                                                                    | Documento correspondiente a junta Sí Fecha de atención: 5/16/2016                                                                                                    |                              |

• Para turnar hacia un asesor o responsable específico, seleccione la opción "Turnar a asesores o responsables". El sistema despliega una ventana para capturar los datos de turnado a asesores.

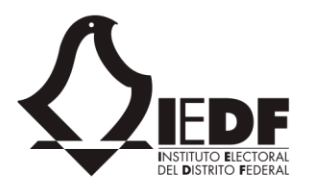

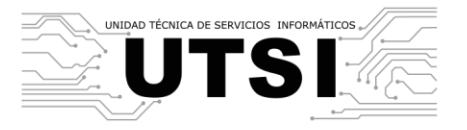

| Coteciad  NAVEGAR  IEDF -  DE                                                                                     | Turnado de oficio                                  | Cortar ABC<br>Copiar                                        |                        | M Administrador →           |
|----------------------------------------------------------------------------------------------------|----------------------------------------------------|-------------------------------------------------------------|------------------------|-----------------------------|
| A Inicio                                                                                                    | Ejecutar Portapaj                                  | archivo ortográfica -<br>eles Acciones Revisión ortográfica |                        | DESTINATARIO<br><b>UTSI</b> |
| Oficios                                                                                                    | Responsable                                        | Escribir nombres o direcciones de correo electrónico        |                        |                             |
| - Por estado<br>- Por folio                                                                                       | CC Responsable                                     | Escribir nombres o direcciones de correo electrónico        |                        |                             |
| <ul> <li>Por economico</li> <li>Por tipo de docume</li> <li>Por fecha de recepo</li> <li>Por remitente</li> </ul> | Sólo para su conocimiento                          | ⊃sí<br>⊚No                                                  |                        |                             |
| <ul> <li>Capturados hoy</li> <li>Pendientes por ater</li> <li>Turnado por folio y</li> </ul>                      | Liberar documento                                  | idica si es necesario responder o no.<br>○ Sí<br>-          |                        |                             |
| persona<br>— Turnado a persona<br>— Indicador turnado a                                                           | Prioridad de la nota                               |                                                             |                        |                             |
| persona<br>— Instrucción-trámite                                                                                  |                                                    | Urgente                                                     |                        |                             |
| Documentos recibio                                                                                                | Trámite de la nota                                 | Ninguno)                                                    |                        |                             |
| Q Búsqueda                                                                                                    | Observaciones                                      |                                                             |                        | IEZ PAZ                     |
|                                                                                                    | Documento correspondie<br>Consejo General o partid | nte a sesión de No Marcad<br>Is políticos:                  | do en agenda: Sí       |                             |
| javascript:;                                                                                                    | Documento correspondie                             | nte a junta Sí Fecha d                                      | de atención: 5/16/2016 |                             |

- El usuario ingresa los datos. En el caso del turnado a asesores, si el usuario marca la opción "Sólo para su conocimiento", el proceso del documento terminará y éste será marcado como "entregado y revisado".
- Haga clic en el botón guardar. El sistema genera un correo electrónico hacia la persona que se haya seleccionado, y le notifica que el documento ha sido turnado. Asimismo, marca el documento en estado de "Turnado".

| Coteciad                                | Correo    | Calendario     | Contactos | Yammer   | Noticias | OneDrive | Sitios   | Tareas   | Delve   | Video | Sway    | Seguridad y cumpli | imiento T | Tienda | Tienda   | Office.com | Administrador | - |
|-----------------------------------------|-----------|----------------|-----------|----------|----------|----------|----------|----------|---------|-------|---------|--------------------|-----------|--------|----------|------------|---------------|---|
|                                         |           |                |           |          |          |          |          |          |         |       |         |                    |           |        |          |            |               |   |
| NAVEGAR                                 |           |                |           |          |          |          |          |          |         |       |         |                    |           |        |          |            |               |   |
|                                         |           |                |           |          |          |          |          |          |         |       |         |                    |           |        |          |            |               |   |
| R IEDF -                                | Control d | e Gestión Doo  | cumental  |          |          |          |          |          |         |       |         |                    |           |        |          |            |               |   |
|                                         |           |                | c· ·      |          |          |          |          |          |         |       |         |                    |           |        |          |            |               |   |
|                                         | etalle    | e de c         | DTICIO    |          |          |          |          |          |         |       |         |                    |           |        |          |            |               |   |
| DEL OSTERIO PEDELAL                     |           | 0.00           |           |          |          |          |          |          |         |       |         |                    |           |        |          |            |               |   |
|                                         | _         |                |           |          |          |          |          |          |         |       |         |                    |           |        |          |            |               |   |
| nicio                                   | N         | ÚMERO DE DOCUI | MENTO     |          |          |          | RECEPCIÓ |          |         |       |         |                    | TIPO      |        | REMITENT |            | TINATARIO     |   |
| 2                                       | R         | evAgenda/      | 28/2016   |          |          | 28       | 4/26/    | 2016, 12 | 2:00:00 | MA    |         |                    | Interno   |        | UTAJ     | U          | rsi 🛛         |   |
| Oficios                                 | AS        |                |           |          |          |          |          |          |         |       |         |                    |           |        |          |            |               |   |
| - Por estado                            | R         | evision de     | la agenda |          |          |          |          |          |         |       |         |                    |           |        |          |            |               |   |
| - Por folio                             |           |                |           | 0        |          |          |          |          |         |       |         | (                  |           |        |          |            |               |   |
| <ul> <li>Por económico</li> </ul>       |           |                |           | <b>•</b> |          |          |          |          |         |       |         |                    |           |        |          |            |               |   |
| <ul> <li>Por tipo de docume</li> </ul>  | ento      |                | CAF       | TURADO   | 1        | TURNADO  |          | CON NO   | TAS     |       | REVISAD | O ENTR             | EGADO     |        | ARCHIVAE | 00         |               |   |
| <ul> <li>Por fecha de recepc</li> </ul> | ión       |                | B         | E        | 2        |          |          |          |         |       |         |                    |           |        |          |            |               |   |
| <ul> <li>Por remitente</li> </ul>       | ISAR L    | CERRAR         |           |          |          |          |          |          |         |       |         |                    |           |        |          |            |               |   |
| <ul> <li>Capturados hoy</li> </ul>      |           |                |           |          |          |          |          |          |         |       |         |                    |           |        |          |            |               |   |

## 3.7. Agenda de un oficio

Instituto Electoral del Distrito Federal © 2016 Huizaches 25 • Colonia Rancho Los Colorines • Delegación Tlalpan • C.P. 14386 • Ciudad de México. • Conmutador: (55) 5483 3800

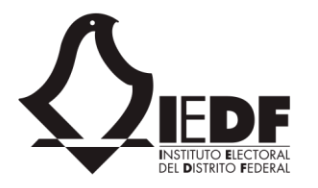

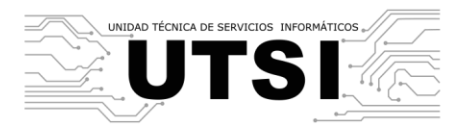

Los oficios cuentan con una agenda. Ésta determina eventos importantes, como reuniones de consejo, comités o comisiones, de equipos de trabajo, fechas límite de entregas, etcétera. Los usuarios con rol "Agenda" pueden añadir o remover eventos para un oficio determinado.

| Coteciad Corr                                                                                                    | eo Cale                          | ndario   | Conta    | ictos         | Yamme     | r No     | ticias | OneDrive  | Sitios   | Tareas                      | Delve   | Video    | Sway    | Seguridad | y cumplimiento | Tienda | Tienda  | Office.com | Administrador <del>-</del> |
|----------------------------------------------------------------------------------------------------|----------------------------------|----------|----------|---------------|-----------|----------|--------|-----------|----------|-----------------------------|---------|----------|---------|-----------|----------------|--------|---------|------------|----------------------------|
| NAVEGAR                                                                                                    |                                  |          |          |               |           |          |        |           |          |                             |         |          |         |           |                |        |         |            |                            |
| IEDF - Control<br>Deta                                                                                                    | rol de Ges                       | stión Do | ocument  | al<br>ÎO      |           |          |        |           |          |                             |         |          |         |           |                |        |         |            |                            |
| <ul><li>Inicio</li><li>Oficios</li></ul>                                                                                                | NÚMERO<br><b>IEDF/</b><br>ASUNTO | DE DOCU  | IMENTO   | <b>5/20</b> 1 | 16        |          |        | FO.<br>25 | 110<br>5 | RECEPCIÓN<br><b>5/16/2(</b> | 016, 12 | :00:00   | AM      |           | ספוד<br>Int    | erno   | REMIT.  | ENTE D     | estinatario<br><b>JTSI</b> |
| <ul> <li>Por estado</li> <li>Por folio</li> <li>Por económico</li> <li>Por tipo de documento</li> <li>Por fecha de recepción</li> </ul> | Asunt                            | to de r  | revisió  | CAP           |           | <b>-</b> | 1      | TURNADO   |          | CON N                       | IOTAS   |          | REVISAD | 00        | ENTREGADO      |        | ARCHIVA | DO         |                            |
| <ul> <li>Por remitente</li> <li>Capturados hoy</li> <li>Pendientes por atender</li> <li>Turnado por folio y<br/>persona</li> </ul>      | Deta                             | Ile /    | Archivos | s B           | iblioteca |          | Notas  | Agenda    |          |                             |         |          |         |           |                |        |         |            |                            |
| <ul> <li>Turnado a persona</li> </ul>                                                                                                   | •                                |          | N        | lay 201       | 6         |          | Þ      | Evento    |          |                             |         |          |         |           | Fecha          | Ho     | ra      | Lugar      |                            |
| <ul> <li>Indicador turnado a<br/>persona</li> </ul>                                                                                     | Su                               | Mo       | Tu       | We            | Th        | Fr       | Sa     | Titulo d  | e ageno  | la a las 11                 | am      |          |         |           | 5/16/2016      | 11:    | 00      | Lugar o    | lel evento                 |
| <ul> <li>Instrucción-trámite</li> </ul>                                                                                                 | 24                               | 25       | 26       | 27            | 28        | 29       | 30     | 🐯 Aña     | dir 🛗    | Ver 0                       | Guardar | en Outlo | ok      |           |                |        |         |            |                            |
| Documentos recibidos                                                                                                    | 1                                | 2        | 3        | 4             | 5         | 6        | 7      |           |          |                             |         |          |         |           |                |        |         |            |                            |
| <b>Q</b> Búsqueda                                                                                                    | 8                                | 9        | 10       | 11            | 12        | 13       | 14     |           |          |                             |         |          |         |           |                |        |         |            |                            |
| Reportes                                                                                                    | 15                               | 16       | 17       | 18            | 19        | 20       | 21     |           |          |                             |         |          |         |           |                |        |         |            |                            |
|                                                                                                    | 22                               | 23       | 24       | 25            | 26        | 27       | 28     |           |          |                             |         |          |         |           |                |        |         |            |                            |
|                                                                                                    |                                  |          |          |               | -         | -        |        |           |          |                             |         |          |         |           |                |        |         |            |                            |

La agenda se muestra como una vista de calendario, en la cual los días con eventos se marcan con un color resaltado, de tal suerte que visualmente se identifiquen posibles días importantes.

Para añadir un evento a una agenda, hay que seguir estos pasos.

- El usuario accede al sitio y el sistema le direcciona hacia la página de inicio. Acto seguido, navega hacia el módulo de gestión interna.
- El usuario ingresa al detalle de un oficio que no haya sido cerrado (ver escenario 3.5). El sistema muestra el detalle del oficio.
- El usuario hace clic en la pestaña "Agenda". El sistema muestra un calendario con los eventos relacionados al oficio, marcados con rojo en el calendario. Asimismo, muestra una lista con los eventos en cuestión.

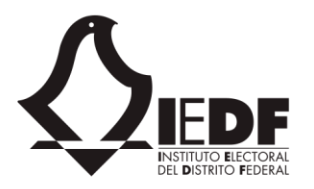

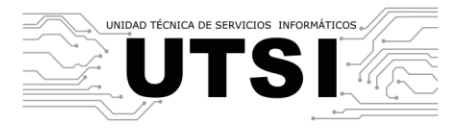

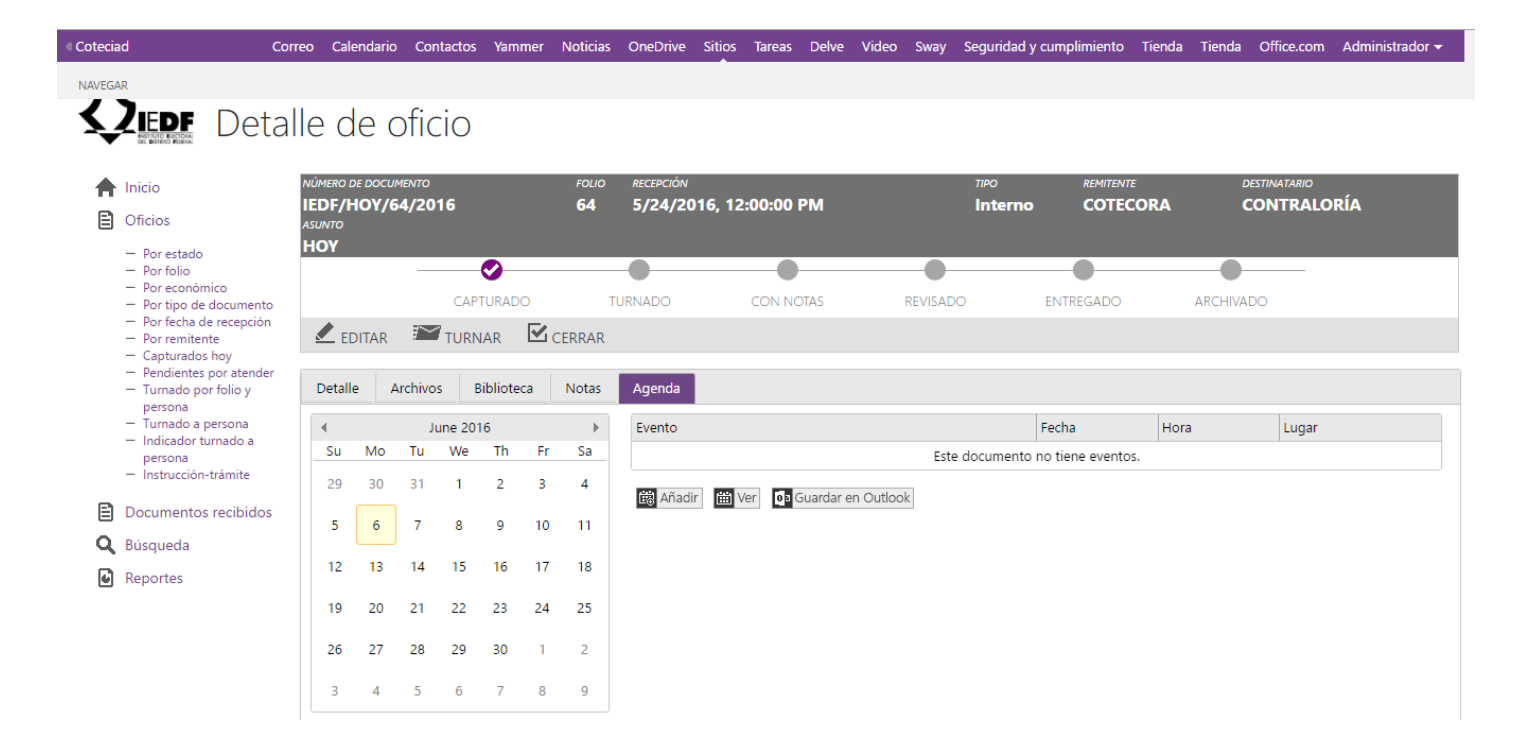

 El usuario hace clic el botón "Añadir". El sistema muestra una ventana emergente en donde el usuario puede capturar los detalles del evento.

| < UTSI                                                                                                    | Correo Calendario Contactos Yammer Noticias OneDrive Sitios Tareas Delve Video Sway Tienda Tienda Office.com Administrador 🕶                                                                                                    |
|----------------------------------------------------------------------------------------------------|----------------------------------------------------------------------------------------------------|
| NAVEGAR                                                                                                    | Añadir un evento para oficio Folio: 00207 - 0; Número: IEDF/DEOyGE/0137/2016                                                                                                    |
| Agenda institucional     Agenda institucional     Por estado     Por folio     Por topio de documento     Por tipo de documento     Por fecha de recepción     Por remitente     Capturados hoy     Pendientes por atender por     estado     Turando ficas persona | Guardar Cancelar     Pegar     Adjuntar<br>archivo<br>ortográfica →<br>Ejecutar     Adjuntar<br>archivo<br>Portapapeles     Revisión<br>Revisión ortográfica →<br>Acciones     SISPEM-2016) A FIN DE QUE<br>2016.       Título de evento * |
| <ul> <li>Turnado per ofioi y persona</li> <li>Turnado a persona</li> <li>Turnado a persona</li> <li>Indicador turnado a persona</li> <li>Instrucción y estado</li> <li>Documentos recibidos</li> </ul>                                                              | Comité o comisión Comité o comisión Lugar                                                                                                    |
| <ul><li>Q Búsqueda</li><li>I Reportes</li></ul>                                                                                                    | Minuta                                                                                                    |
|                                                                                                    | 3 4 5 6 7 8 9                                                                                                    |

Instituto Electoral del Distrito Federal © 2016

Huizaches 25 • Colonia Rancho Los Colorines • Delegación Tlalpan • C.P. 14386

• Ciudad de México. • Conmutador: (55) 5483 3800

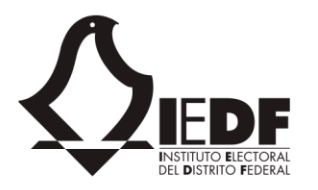

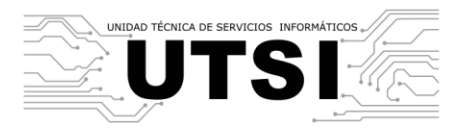

- El usuario ingresa toda la información, incluyendo el título del evento, la fecha de la sesión (con su hora), el lugar del evento, y opcionalmente, la orden del día y la minuta. El usuario hace clic en el botón "Guardar".
- El sistema guarda la información, crea el nuevo evento y cierra la ventana emergente.
- El sistema actualiza la información y muestra el nuevo evento marcado en el calendario.

Para ver el detalle de los eventos previamente añadidos, basta hacer clic en la lista de eventos y hacer clic en el botón "Ver".

#### 3.8. Notas de un oficio

El sistema permite añadir notas a los oficios. Estas notas son textos que los colaboradores y participantes del oficio pueden ingresar. Al hacerlo los participantes comunican a los usuarios problemas, comentarios, instrucciones, etc., haciendo el proceso de respuesta más eficiente. Asimismo, es posible responder sobre las propias notas, creando un foro de notas y respuestas.

Para añadir una nueva nota, hay que seguir estos pasos.

- El usuario accede al sitio y el sistema le direcciona hacia la página de inicio. Acto seguido, accede al módulo de gestión interna.
- El usuario ingresa al detalle de un oficio que no haya sido cerrado (ver escenario 3.5). El sistema muestra el detalle del oficio.
- El usuario hace clic en la pestaña "Notas". El sistema muestra una lista con todas las notas previamente añadidas por otros usuarios (o vacía, si aún no cuenta con notas).

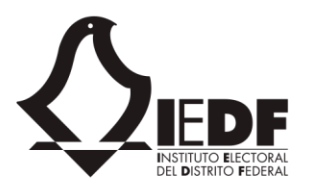

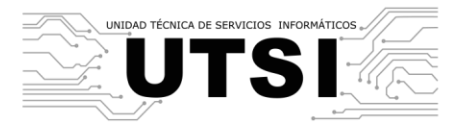

| Coteciad                                                                                                    | Correo                | Calendario                                        | Contactos                       | Yammer              | Noticias   | OneDrive | Sitios               | Tareas                     | Delve   | Video    | Sway     | Seguridad y | cumplimiento | Tienda      | Tienda   | Office.com     | Administrador 🗸             | ?   |
|----------------------------------------------------------------------------------------------------|-----------------------|---------------------------------------------------|---------------------------------|---------------------|------------|----------|----------------------|----------------------------|---------|----------|----------|-------------|--------------|-------------|----------|----------------|-----------------------------|-----|
| NAVEGAR                                                                                                    |                       |                                                   |                                 |                     |            |          |                      |                            |         |          |          |             |              |             |          |                |                             | [0] |
|                                                                                                    | - Control o<br>etalle | e Gestión Do                                      | ocumental<br>Oficio             |                     |            |          |                      |                            |         |          |          |             |              |             |          |                |                             |     |
| <ul> <li>Inicio</li> <li>Oficios</li> </ul>                                                                                     | N<br>I<br>A           | и́мего de doc<br>EDF/INTEI<br>Isunto<br>Asunto de | umento<br>RNO/25/20<br>revisión | 16                  |            | :        | :01:10<br>2 <b>5</b> | RECEPCIÓN<br><b>5/16/2</b> | 016, 12 | 2:00:00  | АМ       |             | TIF<br>In    | o<br>Sterno | REI<br>U | MITENTE<br>TAJ | DESTINATARIO<br><b>UTSI</b> | L   |
| <ul> <li>Por estado</li> <li>Por folio</li> <li>Por económico</li> <li>Por tipo de docum</li> <li>Por fecha de recep</li> </ul> | nento<br>oción        |                                                   | CA                              | PTURADO             | ,          | TURNADO  |                      | CON                        | NOTAS   |          | REVISA   | ADO         | ENTREGADO    | 5           | ARCHI    | VADO           |                             |     |
| <ul> <li>Por remitente</li> <li>Capturados hoy</li> <li>Pendientes por ate</li> <li>Turnado por folio</li> </ul>                | ender<br>y persona    | EDITAR Detalle                                    | Archivos                        | NAR 💵<br>Biblioteca | CERRAR     | Agenda   | 3                    |                            |         |          |          |             |              |             |          |                |                             |     |
| <ul> <li>Turnado a persona</li> <li>Indicador turnado<br/>persona</li> <li>Instrucción-trámit</li> </ul>                        | a<br>a<br>te          | Nota                                              |                                 |                     | Observacio | ones     |                      | Est                        | e docum | iento no | tiene no | tas.        | Autor        | Fech        | a        | Respond        | er Adjunt                   |     |
| <ul> <li>Documentos recibi</li> <li>Búsqueda</li> <li>Reportes</li> </ul>                                                       | idos                  |                                                   |                                 |                     |            |          |                      |                            |         |          |          |             |              |             |          |                |                             |     |

• El usuario hace clic en el botón "Añadir". El sistema muestra una ventana emergente con los campos para capturar una nueva nota.

| < UTSI                                                                                                    |                                                                                                    | da Office.com Administrador <del>-</del> ? |
|----------------------------------------------------------------------------------------------------|----------------------------------------------------------------------------------------------------|--------------------------------------------|
| NAVEGAR                                                                                                    | Anadir nota para oficio Folio: 00207 - 0; Numero: IEDF/DEOyGE/0137/2016                                                                                                    |                                            |
| IEDF - Control de G<br>Detalle                                                                                                    | EDITAR<br>Guardar Cancelar<br>Ejecutar<br>Ejecutar |                                            |
| Dficios Folio                                                                                                    | Asunto                                                                                                    |                                            |
| - Agenda institucional                                                                                                    | Fecha de respuesta                                                                                                    | SEGUIMIENTO DE PERSONAL                    |
| Por folio     Por folio     Por conómico     Por tipo de documento     Por tipo de documento     Por tipo de documento     Por remitente     Capturados hoy     Pendientes por atender por     estado     Turnado área persona     Turnado a persona     Indicador turnado a     persona | Observaciones Puntos tratados                                                                                                    | CHIVADO                                    |
| instrucción y estado     Documentos recibidos     Búsqueda                                                                                                    | Acuerdos tomados                                                                                                    |                                            |
| Reportes                                                                                                    |                                                                                                    |                                            |

• El usuario ingresa el texto de la nota. El usuario hace clic en el botón "Crear nota". El sistema guarda la información, crea la nueva nota y cierra la ventana emergente.

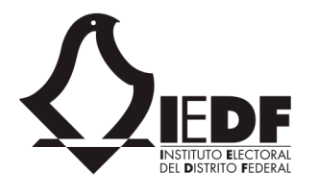

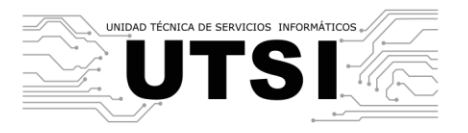

• El sistema actualiza la información y muestra la nueva nota en la lista.

Una vez añadida una nota, el sistema marcará al oficio con estado "con notas".

| NÚMERO DE DOCUMEN<br>IZT/AP/90/201<br>ASUNTO<br>Incorporacion | <sup>70</sup><br>16<br>de banquetas | FOLIO<br><b>2</b> | RECEPCIÓN<br><b>3/18/2016,</b> | 9:09:00 AM |          | προ<br>Externo | REMITENTE<br>DELEG. IZT | destinatario<br>CNYT |
|---------------------------------------------------------------|-------------------------------------|-------------------|--------------------------------|------------|----------|----------------|-------------------------|----------------------|
|                                                               | CAPTURADO                           | TU                |                                | CON NOTAS  | REVISADO | ENTREGADO      | ARCHIVADO               | _                    |
| TURNAR                                                        | REVISAR 🗹                           | CERRAR            |                                |            |          |                |                         |                      |

Para añadir una respuesta a una nota, se siguen estos pasos.

- El usuario accede al sitio y el sistema le direcciona hacia la página de inicio.
- El usuario ingresa al detalle de un oficio que no haya sido cerrado (ver escenario 3.5). El sistema muestra el detalle del oficio.
- El usuario hace clic en la pestaña "Notas". El sistema muestra una lista con todas las notas previamente añadidas por otros usuarios (o vacía, si aún no cuenta con notas). Cada nota, en caso de existir, muestra las respuestas que tiene.
- El usuario hace clic sobre alguna nota existente. Acto seguido, el usuario hace clic sobre el botón "Responder". El sistema muestra una ventana emergente con un campo de texto para añadir una respuesta a la nota.

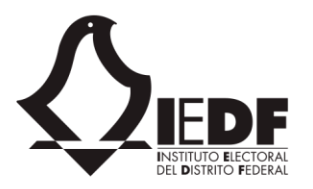

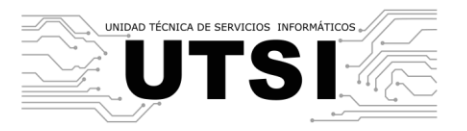

| ( UTSI                                                                                                    | Añadir respuesta a nota para oficio Folio: 00207 - 0; Número: IEDF/DEOyGE/0137/2016                                          | da Office.com Adr                           | ministrador 🗕        |
|----------------------------------------------------------------------------------------------------|----------------------------------------------------------------------------------------------------|---------------------------------------------|----------------------|
| NAVEGAR                                                                                                    |                                                                                                    | X                                           | D                    |
| EDF - Control de G<br>Dettalle<br>Control<br>Control | EDTRE<br>Curadar Cancelar<br>Person Person Construction on tografica<br>Respuesta a la nota<br>Guardar<br>Curadar<br>Curadar | SEGUIMIENTO D<br>) A FIN DE QUE S<br>HIVADO | E PERSONAL<br>U ÁREA |

• El usuario ingresa un texto como respuesta a la nota, hace clic sobre el botón "Añadir respuesta". El sistema guarda la información, cierra la ventana emergente y actualiza la nota con la respuesta recién añadida.

Para visualizar las notas con sus respuestas, se deben seguir estos pasos.

- El usuario accede al sitio y el sistema le direcciona hacia la página de inicio.
- El usuario ingresa al detalle de un oficio que no haya sido cerrado (ver escenario 3.5). El sistema muestra el detalle del oficio.
- El usuario hace clic en la pestaña "Notas". El sistema muestra una lista con todas las notas previamente añadidas por otros usuarios (o vacía, si aún no cuenta con notas). Cada nota, en caso de existir, muestra las respuestas que tiene.
- El usuario hace clic sobre alguna nota existente. Acto seguido, el usuario hace clic sobre el botón "Ver conversación". El sistema muestra una ventana en donde se muestran las notas y sus respuestas, incluyendo datos adjuntos.

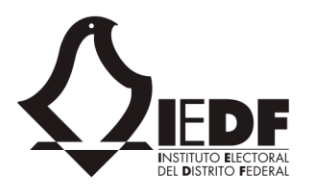

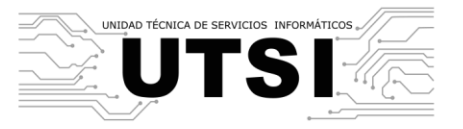

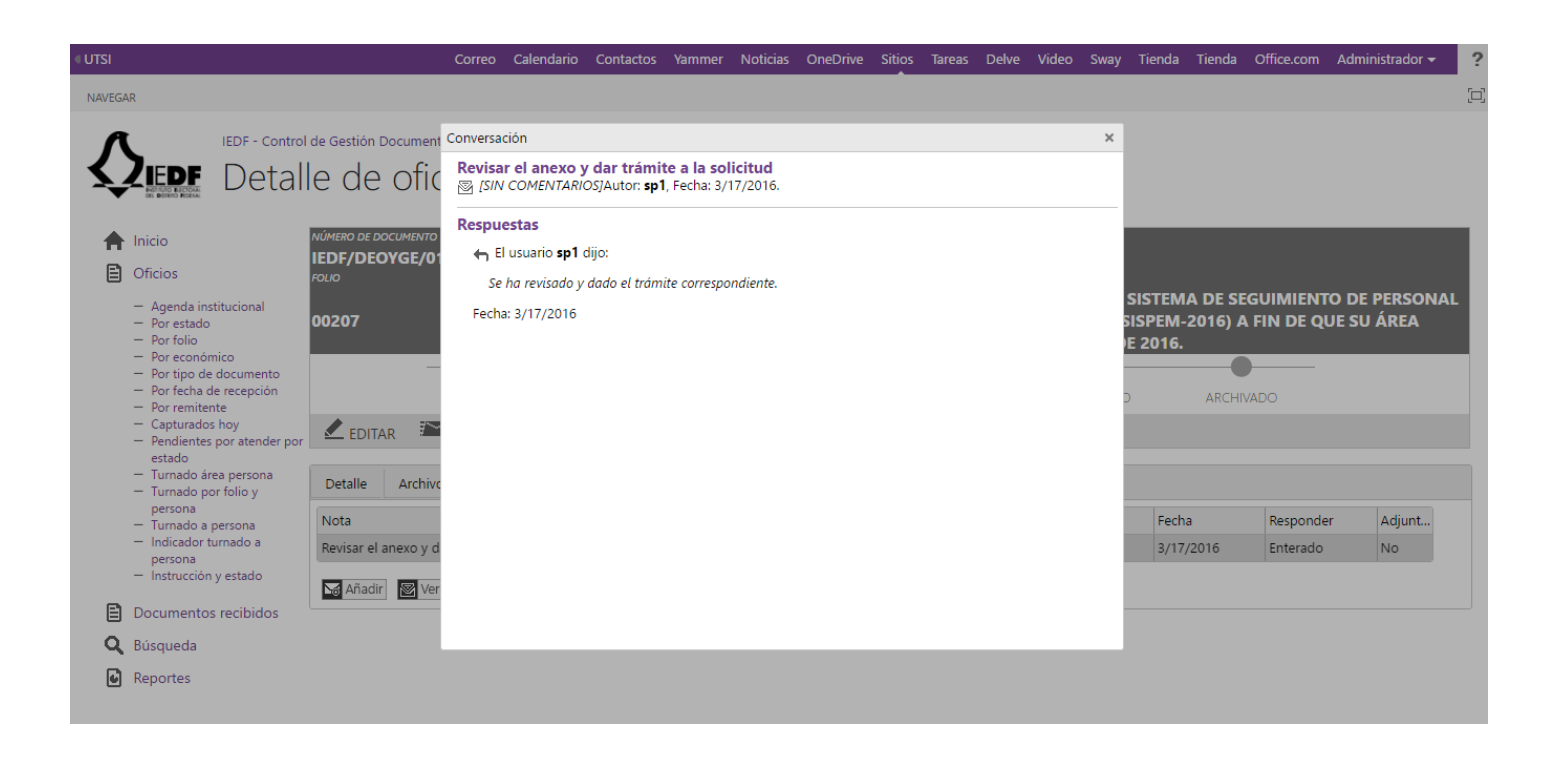

### 3.9. Adjuntos a un oficio

Los oficios cuentan con dos grandes componentes: los metadatos, que son campos descriptivos del oficio, incluyendo las notas y las agendas, y los archivos que componen el oficio propiamente dicho. Es posible añadir uno o varios archivos a un oficio, de dos formas. La primera es adjuntar el oficio mismo, la segunda es añadir un anexo.

Para añadir un oficio adjunto, se siguen estos pasos.

- El usuario accede al sitio y el sistema le direcciona hacia la página de inicio.
- El usuario ingresa al detalle de un oficio que no haya sido cerrado (ver escenario 3.5). El sistema muestra el detalle del oficio.
- El usuario hace clic en la pestaña "Detalle". El sistema cambia la vista y muestra la información relacionada con el detalle del oficio. Se muestran los campos y metadatos, y en la sección inferior se muestran los oficios y los anexos.

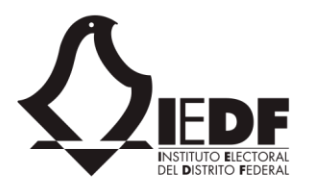

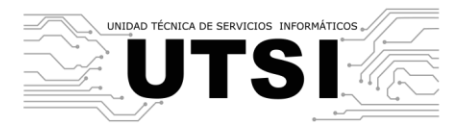

| Asunto:                                                                          | Remito el documento Recolección de<br>Requerimientos del Sistema de Sequimiento de         | Prioridad:                                                                     | Ordinario          |
|----------------------------------------------------------------------------------|--------------------------------------------------------------------------------------------|--------------------------------------------------------------------------------|--------------------|
| Participación Ciudadana (SISPEM-2016) a fin c<br>partir del 25 de abril de 2016. | Personal Eventual para Mecanismos de<br>le que su área desarrolle el Sistema y se libere a | Documento correspondiente a sesión de<br>Consejo General o partidos políticos: | No                 |
| Marcado en agenda:                                                               | No                                                                                         | Documento correspondiente a junta<br>administrativa:                           | No                 |
| Documento para comité o comisión:                                                | No                                                                                         | Turnado a:                                                                     | Jesus Reyes Arista |
|                                                                                  |                                                                                            | Oficio                                                                         |                    |
|                                                                                  |                                                                                            | Anexos                                                                         |                    |
| Folio 207.pdf [X] Eliminar                                                       |                                                                                            |                                                                                |                    |
| Añadir oficio 🗭 Añadir anexo 🗐 V                                                 | er historial                                                                               |                                                                                |                    |

• El usuario hace clic en el botón "Añadir oficio". El sistema muestra una ventana emergente donde le pide al usuario seleccionar desde su equipo un documento.

| < UTSI                                                                                                    | Cor                                     | reo Calendari   | o Contactos  | Yammer          | Noticias Or    | eDrive Siti | ios Tareas | Delve | Video Swa                   | iy Tienda                   | Tienda         | Office.com  | Administrador 👻 | 2 |
|----------------------------------------------------------------------------------------------------|-----------------------------------------|-----------------|--------------|-----------------|----------------|-------------|------------|-------|-----------------------------|-----------------------------|----------------|-------------|-----------------|---|
| NAVEGAR<br>— Por fecha de recepción<br>— Por remitente<br>— Capturados hoy<br>— Pendientes por atender por                   | CA                                      | PTURADO         |              | )<br>CERRAR     | CON NOTAS      |             | REVISADO   |       | ENTREGAD                    |                             | ARCHIVAI       |             |                 |   |
| estado<br>— Tumado área persona<br>— Tumado por folio y<br>persona<br>— Tumado a persona<br>— Indicador turnado a<br>persona | Detalle     Archivos       Folio:       | Biblioteca      | Añadir ofici | O<br>hoose File | No file chosen |             | ]          | ×     |                             | IEDF/DEG                    | OyGE/0137/     | /2016       |                 |   |
| <ul> <li>Instrucción y estado</li> <li>Documentos recibidos</li> <li>Búsqueda</li> </ul>                                     | Fecha del documento:<br>Remitente:      |                 |              |                 | Aceptar        | Cancelar    | ]          |       |                             | 3/15/201<br>UTSI<br>OSCAR A | 6<br>Alejandro | ) RODRÍGUEZ | PAZ             |   |
| Reportes                                                                                                    | Asunto:<br>Participación Ciudadana (SIS | PEM-2016) a     |              |                 |                |             |            | nte   | e a sesión de<br>políticos: | Ordinario<br>No             |                |             |                 |   |
|                                                                                                    | Documento para comité o co              | ,<br>omisión:   |              | _               |                | _           | _          | ite   | e a junta                   | No<br>Jesus Rej             | yes Arista     |             |                 |   |
|                                                                                                    |                                         |                 |              |                 |                | Oficio      | )          |       |                             |                             |                |             |                 |   |
|                                                                                                    | • Folio 207.pdf <b>[X]</b> E            | liminar         |              |                 |                | Anex        |            |       |                             |                             |                |             |                 |   |
|                                                                                                    | ➡ Añadir oficio ➡ Añadir oficio         | dir anexo 🏼 🖓 V | er historial |                 |                |             |            |       |                             |                             |                |             |                 |   |

- El usuario selecciona el documento y hace clic en el botón "Aceptar". El sistema guarda el documento y refresca la página de detalle, mostrando el archivo en la parte de Oficios.
- Nota: si ya existe un oficio cargado, el sistema mueve el archivo viejo a la sección de anexos.

Para añadir un anexo, se siguen estos pasos.

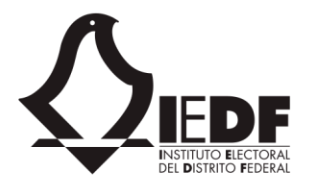

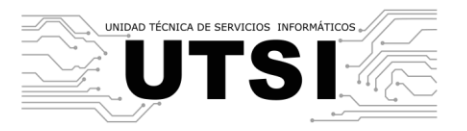

- El usuario accede al sitio y el sistema le direcciona hacia la página de inicio.
- El usuario ingresa al detalle de un oficio que no haya sido cerrado (ver escenario 3.5). El sistema muestra el detalle del oficio.
- El usuario hace clic en la pestaña "Detalle". El sistema cambia la vista y muestra la información relacionada con el detalle del oficio. Se muestran los campos y metadatos, y en la sección inferior se muestran los oficios y los anexos.

| Asunto:                                                                         | Remito el documento Recolección de<br>Requerimientos del Sistema de Seguimiento de        | Prioridad:                                                                     | Ordinario          |
|---------------------------------------------------------------------------------|-------------------------------------------------------------------------------------------|--------------------------------------------------------------------------------|--------------------|
| Participación Ciudadana (SISPEM-2016) a fin d<br>partir del 25 de abril de 2016 | Personal Eventual para Mecanismos de<br>e que su área desarrolle el Sistema y se libere a | Documento correspondiente a sesión de<br>Consejo General o partidos políticos: | No                 |
| Marcado en agenda:                                                              | No                                                                                        | Documento correspondiente a junta<br>administrativa:                           | No                 |
| Documento para comité o comisión:                                               | No                                                                                        | Turnado a:                                                                     | Jesus Reyes Arista |
|                                                                                 |                                                                                           | Oficio                                                                         |                    |
|                                                                                 |                                                                                           | Anexos                                                                         |                    |
| Folio 207.pdf [X] Eliminar                                                      |                                                                                           |                                                                                |                    |
| + Añadir oficio + Añadir anexo 9 Ve                                             | er historial                                                                              |                                                                                |                    |

• El usuario hace clic en el botón "Añadir anexo". El sistema muestra una ventana emergente donde le pide al usuario seleccionar desde su equipo un documento.

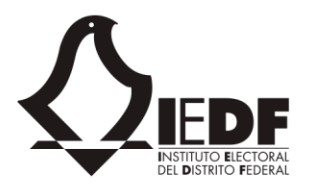

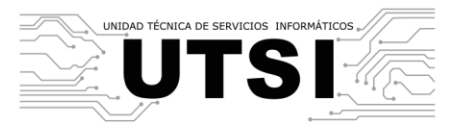

| < UTSI                                                                                           | Correo Caleno                                                              | lario Contactos Yammer | Noticias OneDrive Sitio | s Tareas Delv | ve Video Sway                   | Tienda Tienda           | Office.com Administrador 🗸 |  |
|--------------------------------------------------------------------------------------------------|----------------------------------------------------------------------------|------------------------|-------------------------|---------------|---------------------------------|-------------------------|----------------------------|--|
| NAVEGAR                                                                                          |                                                                            |                        |                         |               |                                 |                         |                            |  |
| <ul> <li>Por tepo de documento</li> <li>Por fecha de recepción</li> <li>Por remitente</li> </ul> | CAPTURADO                                                                  | TURNADO                | CON NOTAS F             | REVISADO      | ENTREGADO                       | ARCHIVA                 |                            |  |
| Capturados hoy     Pendientes por atender por     estado                                         | 🛃 EDITAR 🖾 TURNAR 😼                                                        | REVISAR CERRAR         |                         |               |                                 |                         |                            |  |
| <ul> <li>Turnado área persona</li> <li>Turnado por folio y</li> </ul>                            | Detalle Archivos Biblioteca                                                | Notes Acondo           |                         |               |                                 |                         |                            |  |
| persona<br>— Turnado a persona                                                                   | Folio:                                                                     | Añadir anexo           |                         | ×             |                                 | IEDF/DEOyGE/0137/       | /2016                      |  |
| <ul> <li>Indicador turnado a<br/>persona</li> <li>Instrucción y estado</li> </ul>                | Folio final:                                                               | Nombre: Choose File    | No file chosen          |               |                                 | Interno                 |                            |  |
| Documentos recibidos                                                                             | Fecha del documento:                                                       |                        | Aceptar Cancelar        |               |                                 | 3/15/2016               |                            |  |
| <b>Q</b> Búsqueda                                                                                | Remitente:                                                                 |                        |                         |               |                                 | UTSI<br>OSCAR ALEIANDRO |                            |  |
| Reportes                                                                                         | Asunto:                                                                    |                        |                         |               |                                 | Ordinario               | , NODINOULL I'NL           |  |
|                                                                                                  | Participación Ciudadana (SISPEM-2016) a<br>partir del 25 de abril de 2016. |                        |                         |               | ite a sesión de<br>s políticos: | No                      |                            |  |
|                                                                                                  | Marcado en agenda:                                                         |                        |                         |               | ite a junta                     | No                      |                            |  |
|                                                                                                  | Documento para comité o comisión:                                          |                        |                         |               |                                 | Jesus Reyes Arista      |                            |  |
|                                                                                                  |                                                                            |                        | Oficio                  |               |                                 |                         |                            |  |
|                                                                                                  |                                                                            |                        | Anexos                  | 5             |                                 |                         |                            |  |
|                                                                                                  | Folio 207.pdf [X] Eliminar                                                 |                        |                         |               |                                 |                         |                            |  |
|                                                                                                  | Añadir oficio     Añadir anexo                                             | Ver historial          |                         |               |                                 |                         |                            |  |

• El usuario selecciona el documento y hace clic en el botón "Aceptar". El sistema guarda el documento y refresca la página de detalle, mostrando el archivo en la parte de Anexos.

Finalmente, es posible remover archivos adjuntos previamente añadidos. Para ello se siguen estos pasos.

- El usuario accede al sitio y el sistema le direcciona hacia la página de inicio.
- El usuario ingresa al detalle de un oficio que no haya sido cerrado (ver escenario 3.5). El sistema muestra el detalle del oficio.
- En la sección de Oficios o Anexos se muestran los archivos previamente añadidos. Junto a éstos, se muestra un botón que dice "Eliminar". El usuario hace clic sobre éste, y el sistema elimina el archivo.

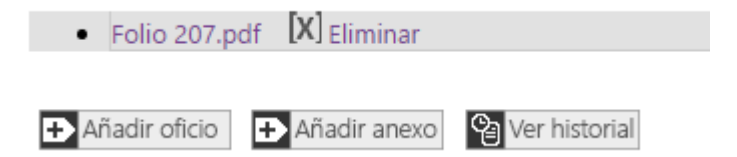

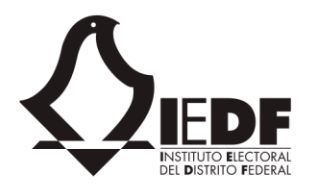

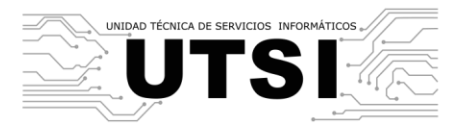

#### 3.10. Revisión de un oficio

Una vez que el proceso de revisión concluye, el usuario designado puede determinar cerrar el documento, es decir, marcado como entregado y revisado.

Para marcar un oficio como entregado y revisado, se realizan estos pasos.

- El usuario accede al sitio y el sistema le direcciona hacia la página de inicio.
- El usuario ingresa al detalle de un oficio que no haya sido cerrado (ver escenario 3.5). El sistema muestra el detalle del oficio.
- El usuario hace clic en el botón "Revisar". El sistema abre una ventana emergente donde le hace dos preguntas:
  - ¿La revisión de notas está completa?
  - ¿El documento y las notas ya fueron entregados?

| « UTSI                                                                                                    | Correo                                        | Calendario                                               | Contactos                                                             | Yammer                                                    | Noticias                                                   | OneDrive                   | Sitios                                | Tareas                   | Delve                  | Video                 | Sway    | Tienda           | Tienda     | Office.com           | Administrador 🚽      | ?        |
|----------------------------------------------------------------------------------------------------|-----------------------------------------------|----------------------------------------------------------|-----------------------------------------------------------------------|-----------------------------------------------------------|------------------------------------------------------------|----------------------------|---------------------------------------|--------------------------|------------------------|-----------------------|---------|------------------|------------|----------------------|----------------------|----------|
| NAVEGAR<br><b>SZEDF</b> Detalle d                                                                                                    | e oticio                                      |                                                          |                                                                       |                                                           |                                                            |                            |                                       |                          |                        |                       |         |                  |            |                      |                      | <u>[</u> |
| Agenda institucional<br>Por estado     O0207                                                                                                    | DOCUMENTO<br>EOYGE/0137/2016                  | FECHA<br><b>3/15/2016</b><br>REMITENTE<br>Contestación o | TIPO<br>5 INTERNO<br>ASUNTO<br>le notas                               |                                                           | DESTII<br>OSC                                              | NATARIO                    | ANDRO                                 | RODR                     | ÍGUEZ                  | PAZ<br>×              | S DEL S | SISTEM/<br>DADAN | A DE SE    | GUIMIENT<br>EM-2016) | O DE<br>A FIN DE QUE |          |
| <ul> <li>Portolo</li> <li>Por econômico</li> <li>Por tipo de documento</li> <li>Por fecha de recepción</li> <li>Por remitente</li> <li>Capturados hoy</li> <li>Pendientes por atender por<br/>estado</li> </ul> |                                               | La reئ                                                   | evisión de not<br>con<br>mento y las n<br>fueron entrej               | as está<br>npleta?<br>otas ya<br>gados?                   | No<br>No                                                   |                            |                                       |                          |                        | ▼<br>▼                | EGADO   | ABRIL            | ARCHIVA    | DO                   | _                    |          |
| <ul> <li>Turnado por folio y<br/>persona</li> <li>Turnado por folio y<br/>persona</li> <li>Turnado a persona</li> <li>Indicador turnado a<br/>persona</li> <li>Folio fina</li> </ul>                            | Archivos Bil                                  |                                                          |                                                                       |                                                           |                                                            | Ad                         | ceptar                                |                          | Cancelar               |                       |         | IEDF/DEC         | DyGE/0137, | /2016                |                      |          |
| E Documentos recibidos                                                                                                    | documento:                                    |                                                          | 715/2010                                                              |                                                           |                                                            |                            | iecha de h                            | ecepción:                |                        |                       |         | 3/15/2016        | 5          |                      |                      |          |
| Q Búsqueda Remitent                                                                                                    |                                               | C<br>C                                                   | DEOYGE<br>DELIA DEL TOF                                               | RO LÓPEZ                                                  |                                                            | (                          | Destinatari                           |                          |                        |                       |         | UTSI<br>OSCAR A  | ALEJANDRO  | ) RODRÍGUEZ          | PAZ                  |          |
| Reportes Asunto:                                                                                                    | ión Ciudadana (SISPEM-<br>25 de abril de 2016 | F<br>F<br>2016) a fin de (                               | Remito el docu<br>Requerimiento:<br>Personal Eventi<br>que su área de | imento Rec<br>s del Sisten<br>ual para Me<br>esarrolle el | olección de<br>na de Seguin<br>ecanismos d<br>Sistema y se | niento de<br>e<br>libere a | Prioridad:<br>Documenti<br>Consejo Gé | o correspo<br>eneral o p | ondiente<br>partidos p | a sesión<br>olíticos: | de      | Ordinario<br>No  | )          |                      |                      |          |
| Marcado                                                                                                    | en agenda:                                    | 1                                                        | No                                                                    |                                                           |                                                            | [                          | Document                              | o correspo               | ondiente               | a junta               |         | No               |            |                      |                      |          |

El usuario responde a estas preguntas y hace clic en el botón Aceptar. Si el usuario contestó con "No" alguna de las dos preguntas, el sistema marca al documento con estado "Revisado". Si marcó con "Sí" ambas preguntas, el estado será "Entregado" y el ciclo del documento termina.

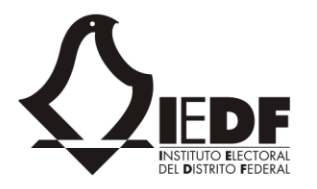

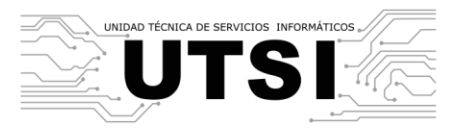

#### 3.11. Recepción de documentos

Las áreas del IEDF pueden enviarse oficios entre sí. Ello lo hacen a través de la generación de oficios (ver sección 4.1 más adelante).

Si usted tiene permisos, puede ver los documentos que le han enviado desde otras áreas, y decidir si se acepta y se le da trámite, o no. Para ello, debe seguir los pasos mostrados a continuación.

- Ingresar al sitio, y en la página de inicio, ingresar al módulo de gestión interna.
- En el menú de navegación, seleccionar la opción "Documentos recibidos". El sistema le navega hacia la página donde se ven todos los documentos que usted ha recibido.

| < UTSI                                                                                                    | Correo                             | Calendario Co | ontactos Yammer | Noticias One                 | Drive Sitios | Tareas Delve | Video Swa             | y Tienda   | Tienda | Office.com | Administrador 🗸 | ?  |
|----------------------------------------------------------------------------------------------------|------------------------------------|---------------|-----------------|------------------------------|--------------|--------------|-----------------------|------------|--------|------------|-----------------|----|
| NAVEGAR                                                                                                    |                                    |               |                 |                              |              |              |                       |            |        |            |                 | [= |
| LEDF - Control de C<br>Docum                                                                                                    | Gestión Documental<br>Nentos recib | idos          |                 |                              |              |              |                       |            |        |            |                 |    |
| <ul> <li>Inicio</li> <li>Núr</li> <li>Oficios</li> <li>Area</li> </ul>                                                                                                    | MERO DE DOCUMENTO                  |               | PR<br>S         | ocedencia<br>eleccionar<br>o | _            | ٣            | DESTINATARIO<br>FECHA | _          |        | _          |                 |    |
| <ul> <li>Agenda institucional</li> <li>Por estado</li> <li>Por folio</li> <li>Por conómico</li> </ul>                                                                                                    | eleccionar<br>RECIBIR DOCUMENTO BU | JSCAR EXPO    | ▼ S             | eleccionar                   |              | T            | 17/03/2015 -          | 17/03/2016 |        |            | FILTR           | AR |
| <ul> <li>Por tipo de documento</li> <li>Por fecha de recepción</li> <li>Por remitente</li> <li>Capturados hoy</li> <li>Pendientes por atender por<br/>estado</li> <li>Turnado área persona</li> <li>Turnado a por folio y<br/>persona</li> <li>Iurnado a persona</li> <li>Indicador turnado a<br/>persona</li> <li>Instrucción y estado</li> </ul> | ÚMERO DE DOCUMENTO                 |               |                 | OFICIO                       | TIPO         | ASUNTO       | C                     | ESTINATAR  | 10     |            | FECHA           |    |
| <ul> <li>Documentos recibidos</li> <li>Búsqueda</li> <li>Reportes</li> </ul>                                                                                                    |                                    |               |                 |                              |              |              |                       |            |        |            |                 |    |

- Si cuenta con algún documento que quiera recibir, selecciónelo en la casilla de verificación mostrada junto a la columna "Número de documento".
- Haga clic en el botón "Recibir documento". Tras unos instantes, se le confirmará que el documento ha sido recibido, y el sistema navegará hacia la página de detalle del mismo. A partir de este momento, puede darle trámite de forma normal (ver secciones 3.5, 3.6, 3.7, 3.8, 3.9 y 3.10).
- Asimismo, se envía una notificación al área emisora, indicándole quién recibió el documento, así como su la fecha y hora de la recepción.

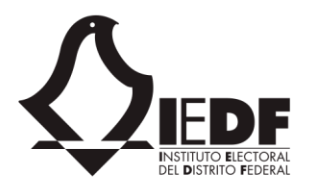

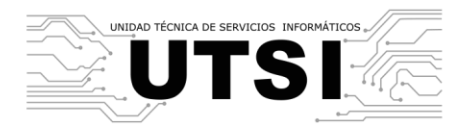

# 4. Generación de oficios

#### 4.1. Generación de un oficio

El sistema permite enviar oficios a otras áreas, dentro del IEDF o fuera. Estas áreas son configuradas por el administrador (ver sección 6.2). Cuando se genera un oficio hacia un área del IEDF, se dice que es una generación de oficio interno. Las otras áreas pueden recibir y darles trámite a dichos documentos (ver sección 3.11).

Para generar un oficio, deben seguirse estos pasos.

• El usuario accede al sitio y el sistema le direcciona hacia la página de inicio. Posteriormente, el usuario ingresa al módulo de Generación de Oficios. El sistema muestra todos los oficios generados previamente.

| < UTSI                                                                       | Correo                               | Calendario Contactos     | Yammer Noticia | as OneDrive           | Sitios Ta             | reas Delve \          | /ideo Sway                  | Tienda Ti       | enda Offic      | e.com Administ     | rador 👻 ? |
|------------------------------------------------------------------------------|--------------------------------------|--------------------------|----------------|-----------------------|-----------------------|-----------------------|-----------------------------|-----------------|-----------------|--------------------|-----------|
| NAVEGAR                                                                      |                                      |                          |                |                       |                       |                       |                             |                 |                 |                    | [0]       |
| LEDF - Control de Ges<br>Generac                                             | stión Documental<br>Ción de ofi      | cios                     |                |                       |                       |                       |                             |                 |                 |                    |           |
| <ul> <li>▲ Inicio</li> <li>NÚMER</li> <li>▲ Generación de oficios</li> </ul> | O DE DOCUMENTO                       | ASU                      | Ο              | _                     | _                     | _                     | _                           |                 | DESTIN<br>FECHA | ATARIO             |           |
| <b>Q</b> Búsqueda Sele                                                       | ccionar                              | ▼ S                      | eleccionar     |                       |                       |                       |                             | •               | 17/03           | 3/2015 - 17/03/201 | 16        |
| REG                                                                          | GISTRAR OFICIO TRAN                  | SFERIR DOCUMENTO         | BUSCAR EXPO    | ORTAR                 |                       |                       |                             |                 |                 |                    | FILTRAR   |
|                                                                              | FOLIO OFICIO<br>00112 UTSI-MEX09-IED | DF01 SE-7-IEDF/00112/201 | 6              | <b>TIPO</b><br>OFICIO | ASUNTO<br>Designación | DESTINAT<br>Rubén Ger | <b>ARIO</b><br>aldo Venegas | <b>FE</b><br>3/ | CHA<br>17/2016  | ACUSE DE RECII     | 30        |

• En dicha página, el usuario hace clic en el enlace "Registrar oficio". El sistema muestra una ventana emergente donde se le pide al usuario capturar información obligatoria, como el área destino (puede marcar una o varias opciones), asunto, prioridad, etcétera.

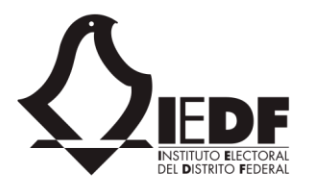

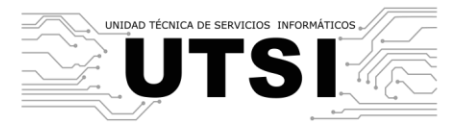

| <ul> <li>Coteciad</li> </ul>                                               | Correo Cal           | endario Contactos Yammer Noti        | cias OneDrive Sitios Tareas De           | lve Video Sway S | eguridad y cumplimiento T | ienda Tienda Office.com Administrador <del>-</del> |
|----------------------------------------------------------------------------|----------------------|--------------------------------------|------------------------------------------|------------------|---------------------------|----------------------------------------------------|
| NAVEGAR                                                                    |                      | Documento externo                    |                                          |                  |                           | ×                                                  |
| Л                                                                          | IEDF - Control de Ge | sti Ingrese los datos básicos para g | enerar un nuevo oficio y haga clic en el | botón 'Guardar'. |                           | ^                                                  |
| <b>ZIEDF</b>                                                               | Generad              | ci                                   | Interno                                  | ~                |                           |                                                    |
|                                                                            | OFICIO               | Área destino:                        | Seleccionar                              | -                |                           | DESTINATARIO                                       |
| Generación d                                                               | de oficios           | Área con copia:                      | Seleccionar                              | •                |                           | FECHA                                              |
| — Por tipo de                                                              | documento Sele       | cci Tipo:                            | Seleccionar                              | ~                |                           | 27/04/2016 - 27/05/2016                            |
| <ul> <li>Por tipo de<br/>consecutivo</li> </ul>                            | documento REG        | IS <sup>-</sup> Folio:               |                                          |                  |                           | FILTRAR                                            |
| <ul> <li>Por área des</li> <li>Trimestral</li> <li>Transferidos</li> </ul> | stino<br>COMIS       | IÓ Folio final:                      |                                          |                  |                           |                                                    |
| - A transferir                                                             |                      | Número de documento:                 |                                          |                  |                           | ASUNTO<br>Asunto Comision NyT                      |
| <b>Q</b> Búsqueda                                                          | COMIS                | Fecha de documento:                  | 27/05/2016                               |                  |                           | CARGO ASUNTO                                       |
|                                                                            |                      | ori Destinatario:                    |                                          |                  |                           | Titular Asuto 11                                   |
|                                                                            |                      | cargo:                               |                                          |                  |                           | ASUNTO                                             |
|                                                                            |                      | lar. Asunto:                         |                                          |                  |                           | Asunto Comision NyT                                |
|                                                                            |                      | G Solicitó:                          | Nombre o correo                          |                  |                           | ASUNTO                                             |
|                                                                            |                      | bri Elaboró:                         | Nombre o correo                          |                  |                           | Ejemplo de consecutivo<br>Ordenamiento de datos    |
|                                                                            |                      | lay                                  | Nombre o correo                          |                  |                           | <b>~</b>                                           |

• El usuario hace clic en el botón "Guardar". El sistema valida la información y almacena el documento.

#### 4.2. Transferir un documento

Una vez que el usuario ha generado un oficio, si éste es interno, puede ser transferido hacia otra área. Para ello, se debe hacer los siguientes pasos.

- Ingresar a la sección de generación de oficios y generar un oficio interno (ver sección 4.1).
- Seleccione el documento que desea transferir.
- Haga clic en el botón "Transferir Documento". El sistema enviará el documento hacia el área correspondiente, en donde podrá ser recibido por el remitente (ver sección 3.11).

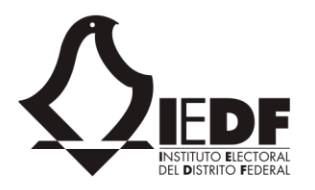

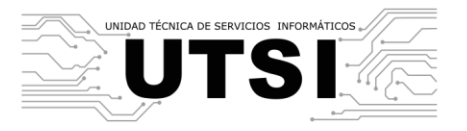

| ÁREA       |         |                              | TIPO         |          |
|------------|---------|------------------------------|--------------|----------|
| Selecciona | r       | τ                            | Seleccionar. |          |
| REGISTRAR  | OFICIO  | TRANSFERIR DOCUMENTO         | BUSCAR       | EXPORTAR |
|            |         |                              |              |          |
| FOLIO      | OFICIO  |                              |              | TIPO     |
| 00112      | UTSI-ME | X09-IEDF01 SE-7-IEDF/00112/2 | 016          | OFICIO   |

# 5. Reportes

#### 5.1. Generación de un reporte

Los reportes son una parte importante del sistema, pues permiten ver fotografías del estado de los oficios de una sola vez. Los usuarios con el rol "consulta" pueden acceder a estos reportes.

Dependiendo del tipo de reporte, el usuario podrá parametrizar los reportes. Por ejemplo, podrá filtrar por rango de fechas, filtrar por áreas o responsables, etcétera. Asimismo, dependiendo del tipo de reporte, podrán incluirse gráficas de barras o de pastel.

Para generar un reporte, se siguen estos pasos.

- Ingresar al sistema y dirigirse al módulo de gestión interna.
- En el menú de navegación, hacer clic en el enlace "Reportes". El sistema muestra una página con varios criterios para seleccionar un reporte.

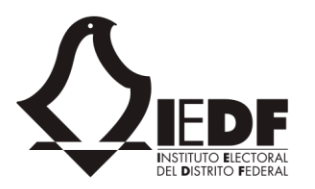

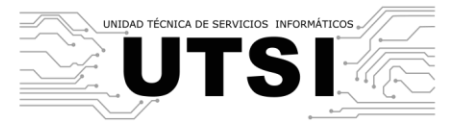

| UTSI                                                                                                    | Correo    | Calendario | Contactos   | Yammer                           | Noticias | OneDrive  | Sitios                              | Tareas                 | Delve   | Video  | Sway | Tienda            | Tienda                      | Office.com | Administrador - |     |
|----------------------------------------------------------------------------------------------------|-----------|------------|-------------|----------------------------------|----------|-----------|-------------------------------------|------------------------|---------|--------|------|-------------------|-----------------------------|------------|-----------------|-----|
| NAVEGAR                                                                                                    |           |            |             |                                  |          |           |                                     |                        |         |        |      |                   |                             |            |                 |     |
| EDF - Control de Gestión Documenta<br>Generación de<br>Inicio<br>Por estado<br>- Agenda institucional<br>- Por estado<br>- Por folio<br>- Por folio<br>- Por folio<br>- Por estado<br>- Por folio<br>- Por folio<br>- | rer<br>16 | oortes     | PRIO<br>Sel | RIDAD<br>leccionar.<br>EN AGENDA |          | ·         | DESTINATA<br>TIPO<br>Selecco<br>CON | rio<br>ionar<br>ANEXOS |         |        | Ţ    | ret<br>EST<br>7 S | MITENTE<br>FADO<br>eleccion | ar<br>נ    |                 | ]   |
| <ul> <li>Por fecha de recepción</li> <li>Por remitente</li> <li>Capturados hoy</li> <li>Pendientes por atender por<br/>estado</li> <li>Turnado área persona</li> <li>Turnado por folio y<br/>persona</li> <li>Indicador turnado a<br/>persona</li> <li>Instrucción y estado</li> <li>Documentos recibidos</li> <li>Q Búsqueda</li> </ul>                                                                                                    | TIPO N    | ÚMERO DE D | OCUMENTO    | ) REMI                           | TENTE FB | CHA DE DO | CUMEN                               | to fe                  | ECHA DE | RECEPC | IÓN  | ASUNTO            | ) DESTIN                    | iatario p  | RIORIDAD ESTA   | ADO |
| Keportes                                                                                                    |           |            |             |                                  |          |           |                                     |                        |         |        |      |                   |                             |            |                 |     |

- El usuario selecciona los criterios de búsqueda, incluyendo:
  - Asunto
  - Destinatario
  - Remitente
  - Rango de fecha
  - Prioridad
  - Tipo de documento
  - Estado
  - Comités o comisiones
  - En agenda
  - Con anexos
  - Con notas
- El usuario hace clic en el botón "Generar". El sistema genera el reporte con los parámetros establecidos.

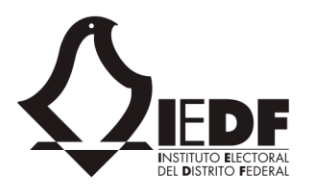

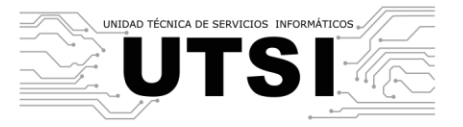

| Cotecia | d Corre                                                                    | o Cale          | ndario Co                    | ontactos '    | Yammer    | Noticias               | OneDrive | e Sitios   | Tareas  | Delve      | Video       | Sway        | Seguridad  | y cumpli | miento        | Tienda      | Tienda   | Office.com | Administra | dor 🚽                  |
|---------|----------------------------------------------------------------------------|-----------------|------------------------------|---------------|-----------|------------------------|----------|------------|---------|------------|-------------|-------------|------------|----------|---------------|-------------|----------|------------|------------|------------------------|
| NAVEG/  | R                                                                          |                 |                              |               |           |                        |          |            |         |            |             |             |            |          |               |             |          |            |            | 1                      |
| Ç       | IEDF - Contro<br>IEDF Gene                                                 | erac            | ión Docum                    | de re         | epor      | tes                    |          |            |         |            |             |             |            |          |               |             |          |            |            |                        |
|         | Inicio                                                                     | ASUNTO          |                              |               |           |                        |          |            | _       | D          | ESTINATARIO | )           |            |          |               | REMITE      | NTE      |            |            |                        |
| Ē       | Oficios                                                                    | RANGO           |                              | _             | _         | _                      | RIORIDAD | _          | _       |            | 100         | _           | _          | _        | _             | ESTAD       | 2        | _          | _          | _                      |
|         | <ul> <li>Por estado</li> <li>Por folio</li> <li>Por económico</li> </ul>   | 27/04/          | 2016 - 27/0<br>MITÉ O COMISI | 15/2016<br>ón |           |                        |          | nar<br>NDA |         |            | Seleccio    | nar<br>Exos | _          | _        | ~             | Sele        | eccionar |            | _          | ~                      |
|         | <ul> <li>Por tipo de documento</li> <li>Por fecha de recención</li> </ul>  | GEN             | ERAR EX                      | PORTAR        |           |                        |          |            |         |            |             |             |            |          |               |             |          |            |            |                        |
|         | <ul> <li>Por remitente</li> <li>Canturados hov</li> </ul>                  | FOLIO           | FOLIO FIN                    | IAL TIPO      | NÚMER     | O DE DOC               | UMENTO   | REMITENT   | E FECHA | DE DO      | OCUMENT     | O FECI      | HA DE RECE | PCIÓN A  | SUNTO         | )           | DES      | TINATARIO  | PRIORIDAD  | ESTADO                 |
|         | <ul> <li>Pendientes por atender</li> </ul>                                 | 31              |                              | Interno       | IEDF/Pru  | eba/31/20              | 16       | UTSI       | 4/29/20 | 016        |             | 4/29        | /2016      | P        | rueba d       | le revisiór | PCG      |            | Ordinario  | Capturado              |
|         | <ul> <li>Turnado por folio y persona</li> <li>Turnado a persona</li> </ul> | <sup>a</sup> 32 |                              | Interno       | IEDF/Inte | erno/32/20             | 16       | PCG        | 5/16/20 | 016        |             | 5/16        | /2016      | P        | rueba d       | le Revisió  | n V5 UTS | I          | Ordinario  | Turnado                |
|         | <ul> <li>Indicador turnado a</li> </ul>                                    | 33              |                              | Interno       | IEDF/HO   | Y/33/2016              |          | CAP        | 5/13/20 | 016        |             | 5/13        | /2016      | C        | apturad       | la Hoy      | UTS      | I          | Ordinario  | Capturado              |
|         | persona                                                                    | 34              |                              | Interno       | IEDF/HO   | Y2/2016                |          |            | 5/11/20 | 016        |             | 5/12        | /2016      | F        | IOY           |             | UTA      | J-DAIQYPA  | Ordinario  | Capturado              |
|         | <ul> <li>Instruccion-tramite</li> </ul>                                    | 25              |                              | Interno       | IEDF/INT  | ERNO/25/               | 2016     | UTAJ       | 5/16/20 | 016        |             | 5/16        | /2016      | A        | sunto d       | e revisión  | UTS      | I          | Ordinario  | Capturado              |
| Ē       | Documentos recibidos                                                       | 26              |                              | Interno       | VariosAr  | iexos                  |          | CAAYSG     | 5/16/20 | 016        |             | 5/16        | /2016      | v        | arios an      | exos        | CAP      |            | Ordinario  | Capturado              |
| 0       | Búsqueda                                                                   | 27              |                              | Interno       | Prueba 4  | 42/99901               |          | CAAYSG     | 5/19/20 | 016        |             | 5/19        | /2016      | P        | rueba 4       | 2/01        | CAA      | YSG        | Ordinario  | Capturado              |
|         | basqueda                                                                   | 62              |                              | Interno       | IEDF/Col  | nsultas/62/            | 2016     | CAP        | 5/20/20 | 016        |             | 5/20        | /2016      | P        | rueba d       | le vista H( | DY CAA   | YSG        | Ordinario  | Capturado              |
| 6       | Reportes                                                                   | 64              |                              | Interno       | IEDF/HO   | Y/63/2016<br>Y/64/2016 |          | COTECORA   | 5/16/20 | 016<br>016 |             | 5/17        | /2016      | V        | verwer<br>IOY |             | COS      | NTRALORÍA  | Ordinario  | Capturado<br>Capturado |

## 5.2. Exportación a Excel

El sistema permite exportar información hacia un archivo de Excel. Para ello, se siguen estos pasos.

- Ingresar al sistema y generar un reporte (ver sección 5.1.). El sistema muestra los registros que concuerden con los criterios.
- Hacer clic en el botón "Exportar". El sistema guarda como un archivo de Excel los datos que se muestran.

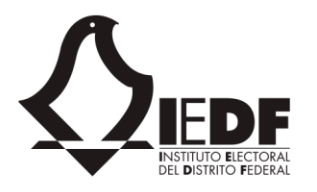

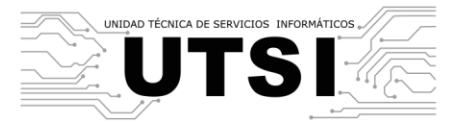

| E     | - <b>-</b> 5 | • ి - 🎗     | * ÷        |                                                                                                    |            |               |                 | down                 | load (4).xls - E | xcel   | C                                               |                                | Fernando Ari                                                                    | turo Gómez Flores                                           | Ŧ                            | - 0                    | J X        | ľ |
|-------|--------------|-------------|------------|----------------------------------------------------------------------------------------------------|------------|---------------|-----------------|----------------------|------------------|--------|-------------------------------------------------|--------------------------------|---------------------------------------------------------------------------------|-------------------------------------------------------------|------------------------------|------------------------|------------|---|
| Arc   | hivo         | Inicio      | Insertar   | Diseño de página Fórmu                                                                                                    | ılas Datos | Revisar       | Vista (         | Complemento          | os LOAD          | TEST   | OFFICE REMOTE                                   | Team                           | ♀ ¿Qué desea hacer?                                                             |                                                             |                              | / A c                  | ompartir   |   |
| Peg   | ar 🞺         | Calibri     | <u>s</u> - | $\begin{array}{c c} \bullet & 11 \\ \hline \bullet & 11 \\ \hline \bullet & A^* \\ \hline \bullet & \bullet \\ \hline \hline \bullet & \bullet \\ \hline \hline \bullet & \bullet \\ \hline \hline \bullet & \bullet \\ \hline \hline \hline \bullet & \bullet \\ \hline \hline \hline \hline \hline \hline \hline \hline \hline \hline \hline \hline \hline \hline \hline \hline \hline \hline$ | - ≫ - E    | Ajustar texto | centrar 🔻       | General<br>\$ • % 00 | •                | Form   | ≠ Johnato Dar formato I<br>ional ≺ como tabla ≺ | Estilos de<br>celda *          | Insertar Eliminar Formato                                                       | ∑ Autosuma * ↓ Rellenar * ♦ Borrar *                        | A<br>Tordenar y<br>filtrar * | Buscar y<br>selecciona | r.         |   |
| Porta | papele       | s Fa        | Fue        | ente 🖓                                                                                                    | Alineaci   | ón            | F <sub>31</sub> | Númei                | ro Fa            |        | Estilos                                         |                                | Celdas                                                                          | E                                                           | ditar                        |                        | ~          |   |
| A1    |              | <b>*</b> :  | $\times$   | ✓ f≈ Folio                                                                                                    |            |               |                 |                      |                  |        |                                                 |                                |                                                                                 |                                                             |                              |                        | ¥          |   |
|       | А            | В           | С          | D                                                                                                    |            | E             |                 |                      | F                |        | G                                               |                                | н                                                                               |                                                             |                              | I                      | J 🔺        | 1 |
| 1     | Folio        | Folio final | Тіро       | Número de documento                                                                                                    | Remitente  |               |                 | Fecha                | de documei       | nto Fe | echa de recepción                               | Asunto                         |                                                                                 | A                                                           | Destin                       | atario Pr              | rioridad   |   |
| 2     | 207          | 0           |            |                                                                                                    | DEOVEE     |               |                 |                      | 2/15/2           | 016    | 2/15/2014                                       | Remito<br>Requeri              | el documento Recolecci.<br>mientos del Sistema de                               | ón de<br>Seguimiento de                                     | UTCI                         |                        |            |   |
| 2     | 207          | 0           | Interno    | IEDF/DEOYGE/0137/2016                                                                                                    | DEOYGE     |               |                 |                      | 3/15/2           | 010    | 3/15/2016                                       | En ateno                       | ciA'n a su oficio SECG/45                                                       | mos de<br>4 mediante el que                                 |                              | 0                      | rdinario   |   |
|       |              |             |            |                                                                                                    |            |               |                 |                      |                  |        |                                                 | se convo                       | oca a la 3° Sesión Ordi                                                         | naria del ComitÃ@                                           |                              |                        |            |   |
| 3     | 208          | 0           | Interno    | IEDF/DEOyGE/0135/2016                                                                                                    | DEOYGE     |               |                 |                      | 3/14/2           | 016    | 3/15/2016                                       | de Infor<br>En ateno           | mAitica, le informo que<br>ciAªn al oficio SECG/454 i                           | designo al C.<br>mediante el que s                          | UTSI                         | 0                      | rdinario   |   |
| 4     | 209          | 0           | Interno    | IEDF/SA/0471/2016                                                                                                    | SA         |               |                 |                      | 3/15/2           | 016    | 3/15/2016                                       | convoca<br>5 InformÃ           | a la 3° Sesión Ordinar<br>litica, le informo que de                             | ria del Comité d<br>signo al C. Vicente                     | e<br>SE                      | 0                      | rdinario   |   |
| 5     | 210          | 0           | Interno    | IEDE/UTEE/199/2016                                                                                                    | UTEE       |               |                 |                      | 3/15/2           | 016    | 3/15/2016                                       | entre el                       | IEDF y el INE, le solicito<br>de Internet ilimitado pa                          | sea habilitado el<br>ara los siguientes                     | UTSI                         | 0                      | rdinario – |   |
|       |              |             |            |                                                                                                    |            |               |                 |                      | -,,-             |        | -,,                                             | Con el f                       | in de dar seguimiento a                                                         | un Acuerdo de la                                            |                              | -                      |            |   |
| 6     | 211          | 0           | Interno    | IEDF-DEECyC/094/2016                                                                                                    | DEECYC     |               |                 |                      | 3/10/2           | 016    | 3/15/2016                                       | CECyC, s<br>Microsit           | solicito las siguientes mo<br>io de la Biblioteca Electr                        | odificaciones en e<br>rónica                                | UTSI                         | 0                      | rdinario   |   |
|       |              |             |            | ,                                                                                                    |            |               |                 |                      |                  |        |                                                 | Remito<br>de adscr<br>estructu | los movimientos de alta<br>ripciên y promociones o<br>ira de la quincena del 1Â | s, bajas, cambios<br>del personal de<br>(° al 15 de marzo d | e                            |                        |            |   |
| 7     | 212          | 0           | Interno    | IEDF/SA/DRHyF/456/2016                                                                                                    | SA-DRHYF   |               |                 |                      | 3/15/2           | .016   | 3/15/2016                                       | 5 2016.                        |                                                                                 |                                                             | UTSI                         | 0                      | rdinario   |   |
| 8     | 213          | 0           | Interno    | IEDF-DDXVI/056/2016                                                                                                    | DD-CD-XVI  |               |                 |                      | 3/15/2           | 016    | 3/15/2016                                       | Se solici<br>informÃ           | ita se proporcionen los s<br>liticos al C. Claudio S. Pe                        | iguientes servicio<br>rseo VÃizquez S.                      | s<br>UTSI                    | 0                      | rdinario   |   |
|       |              |             |            |                                                                                                    |            |               |                 |                      |                  |        |                                                 | Solicito                       | ma saa informado si al S                                                        | Sistema de Capt. d                                          |                              |                        |            | 7 |
|       | ( )}         | dov         | wnload (   | 4) (+)                                                                                                    |            |               |                 |                      |                  |        | : •                                             |                                |                                                                                 |                                                             |                              |                        | Þ          |   |
| Listo | )            |             |            |                                                                                                    |            |               |                 |                      |                  |        |                                                 |                                |                                                                                 |                                                             |                              | 1                      | + 100%     | Ĩ |

## 5.3. Impresión de un reporte

Aparte de generar un reporte, el sistema permite realizar impresiones de los mismos. Dado que el proceso de impresión no lo realiza el sistema, sino el navegador web, lo que hace el sistema en realidad es pintar una vista limpia para un reporte (por ejemplo, sin imágenes o colores de fondo), y posteriormente se invoca a la función de impresión del navegador.

La forma en la que el navegador imprime varía dependiendo del navegador (e.g. Internet Explorer, Microsoft Edge, Mozilla Firefox, Google Chrome, etcétera). El sistema no puede controlar algunos aspectos de la impresión, como los encabezados o los márgenes. Estos pueden ser, sin embargo, ajustados en la mayoría de los casos.

Para imprimir un reporte deben seguirse estos pasos.

- El usuario accede al sitio y el sistema le direcciona hacia la página de inicio.
- El usuario genera un reporte (ver escenario 5.1). El sistema muestra el reporte generado.
- El usuario hace clic en la opción "Imprimir". El sistema invoca al navegador web y le solicita realice la impresión.

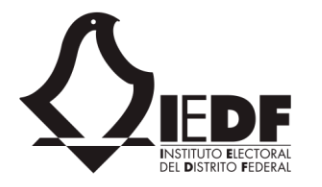

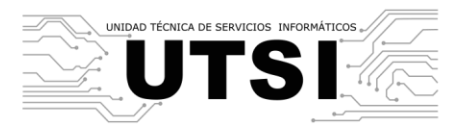

- El navegador web muestra su página de impresión (la cual varía, dependiendo de si el navegador es Internet Explorer, Microsoft Edge, Chrome, Mozilla Firefox o algún otro).
- El usuario establece los parámetros de configuración de impresión y hace clic en el botón "Imprimir".
   El navegador web ejecuta la impresión en papel.

| Inicio                                                                                                    | ASUNTO                                           |                                 |                                         |                |           | _                                                                                                    | DESTIMATARIO                                                                                         |                                                                                      | REMITENTE                                                |               |                            |
|----------------------------------------------------------------------------------------------------|--------------------------------------------------|---------------------------------|-----------------------------------------|----------------|-----------|----------------------------------------------------------------------------------------------------|----------------------------------------------------------------------------------------------------|--------------------------------------------------------------------------------------|----------------------------------------------------------|---------------|----------------------------|
| Oficios                                                                                                    | RANGO DE FECI                                    | 4                               | P                                       | RIORIDAD       |           |                                                                                                    | 7/PO                                                                                                 |                                                                                      | ESTADO                                                   |               |                            |
| - Agenda institucional                                                                                                    | 17/02/2016                                       | • 17/03/2016                    |                                         | Seleccionar    |           | ٠                                                                                                    | Seleccionar                                                                                          | ٣                                                                                    | Seleccionar                                              |               | •                          |
| <ul> <li>Por estado</li> <li>Por folio</li> </ul>                                                                                             | Сомит о                                          | COMISIÓN                        | Ĩ                                       | EN AGENDA      |           |                                                                                                    | CON ANEXOS                                                                                           |                                                                                      | CON NOTAS                                                |               |                            |
| <ul> <li>Por económico</li> <li>Por tipo de documento</li> </ul>                                                                              | GENERAR                                          | EXPORTAR                        |                                         |                |           |                                                                                                    |                                                                                                    |                                                                                      |                                                          |               |                            |
| <ul> <li>Por fecha de recepción</li> <li>Por remitente</li> <li>Capturados hoy</li> </ul>                                                     | FOLIO FOLIO                                      | D TIPO NÚMERO DE DOCUMENTO      | REMITENTE                               | FECHA D        | E FECHA D | ASUNTO                                                                                               |                                                                                                    |                                                                                      | DESTINA                                                  | ARIO PRIORIDA | D ESTADO                   |
| <ul> <li>Pendientes por atender por<br/>estado</li> <li>Turnado área persona</li> </ul>                                                       | 00207 0                                          | Interno IEDF/DEOyGE/0137/2016   | DEOYGE                                  | 3/15/2016      | 3/15/2016 | Remito el o<br>Personal Ev<br>que su área                                                            | documento Recolección de Rec<br>entual para Mecanismos de Pa<br>desarrolle el Sistema y se libero    | querimientos del Sistema<br>rticipación Ciudadana (SI<br>a partir del 25 de abril de | de Seguimiento de<br>SPEM-2016) a fin de UTSI<br>e 2016. | Ordinario     | Con<br>notas d<br>revisión |
| <ul> <li>Turnado por folio y persona</li> <li>Turnado a persona</li> <li>Indicador turnado a persona</li> <li>Instrucción y estado</li> </ul> | 00208 0                                          | Interno IEDF/DEOyGE/0135/2016   | DEOYGE                                  | 3/14/2016      | 3/15/2016 | En atención<br>Comité de l<br>en represen                                                            | a su oficio SECG/454 mediante<br>informática, le informo que des<br>tación de esta DE.               | el que se convoca a la 3*<br>igno al C. Jesús Rodrígue                               | Sesión Ordinaria del<br>z M. para que asista UTSI        | Ordinario     | Turnado                    |
| Documentos recibidos                                                                                                    | 00209 0                                          | Interno IEDF/SA/0471/2016       | SA                                      | 3/15/2016      | 3/15/2016 | En atención<br>Comité de<br>asista en rej                                                            | al oficio SECG/454 mediante e<br>Informática, le informo que de<br>presentación de esta SA.          | il que se convoca a la 3º<br>esigno al C. Vicente G. A                               | Sesión Ordinaria del<br>Imanza A. para queSE             | Ordinario     | Turnad                     |
| Búsqueda<br>Reportes                                                                                                    | 00210 0                                          | Interno IEDF/UTEF/199/2016      | UTEF                                    | 3/15/2016      | 3/15/2016 | Derivado d<br>habilitado e                                                                           | el Convenio General de Coord<br>I servicio de Internet ilimitado p                                   | inación entre el IEDF y e<br>para los siguientes funcion                             | I INE, le solicito sea UTSI<br>arios                     | Ordinario     | Con<br>notas d<br>revisión |
| Traportes                                                                                                    | 00211 0                                          | Interno IEDF+DEECyC/094/2016    | DEECYC                                  | 3/10/2016      | 3/15/2016 | Con el fin<br>modificacio                                                                            | de dar seguimiento a un A<br>nes en el Micrositio de la Biblio                                       | cuerdo de la CECyC, so<br>teca Electrónica                                           | olicito las siguientes <sub>UTSI</sub>                   | Ordinario     | Turnad                     |
|                                                                                                    | 00212 0                                          | Interno IEDF/SA/DRHyF/456/2016  | SA+DRHYF                                | 3/15/2016      | 3/15/2016 | Remito los<br>personal de                                                                            | y promociones del UTSI                                                                               | Ordinario                                                                            | Turnad                                                   |               |                            |
|                                                                                                    | 00213 0                                          | Interno IEDF+DDXVI/056/2016     | DD-CD-XVI                               | 3/15/2016      | 3/15/2016 | Se solicita :<br>Vázquez S.                                                                          | C. Claudio S. Perseo UTSI                                                                            | Ordinario                                                                            | Turnad                                                   |               |                            |
|                                                                                                    | 00214 0                                          | Interno IEDF+UTALAOD/201/16     | UTALAOD                                 | 3/15/2016      | 3/15/2016 | Solicito me<br>Propaganda<br>marzo al 1 e                                                            | e sea informado si el Sisten<br>a utilizado en el PEL, se encue<br>de junio de 2016 y que las Dir. D | dos en materia de<br>habilitado del 16 de UTSI<br>n de propaganda.                   | Ordinario                                                | Turnad        |                            |
|                                                                                                    | 00216 0 Interno SECG=IEDF/0480/2016 SE 3/15/2016 |                                 |                                         |                |           | En relación<br>solicito rem<br>presente añ                                                           | a la integración del 1º Informe<br>itan el informe correspondien<br>o.                               | Trimestral de Actividades<br>te a su área a más tarda                                | s enero-marzo 2016,<br>ar el 13 de abril del'UTSI        | Ordinario     | Turnad                     |
|                                                                                                    | 00215 0                                          | Interno IEDF/CG/SACyN/097/2016  | CONTRALORÍA                             | 3/15/2016      | 3/15/2016 | En atención<br>del año 201                                                                           | a su Tarjeta Informativa No. 02<br>5 debidamente firmada.                                            | 5, envío una Minuta del Ci                                                           | omité de Informática UTSI                                | Ordinario     | Turnad                     |
|                                                                                                    | 00217 0                                          | Interno CPISPSPESPEN/ST/29/2016 | UTCFD                                   | 3/16/2016      | 3/16/2016 | Solicito el e<br>Ordinaria d<br>SPEN.                                                                | nvio de un correo electrónico e<br>e la Comisión Provisional para                                    | nasivo relativo a la realiza<br>la Incorporación de los S                            | ación de la 7° Sesión<br>ierv. Públ. del SPE al UTSI     | Ordinario     | Turnad                     |
|                                                                                                    | 00218 0                                          | Interno ATENTA NOTA             | SECRETARÍA D<br>FIDEICOMISO+<br>16551+2 | EL<br>3/7/2016 | 3/16/2016 | Con la final<br>Fideicomiso<br>de 2015 de                                                            | idad de actualizar la documen<br>) 16551-2, le agradeceremos sig<br>dicho órgano colegiado.          | tación relacionada con el<br>nar y rubricar el acta de la                            | l Comité Técnico del<br>a 4ª Sesión Ordinaria UTSI       | Ordinario     | Turna                      |
|                                                                                                    | 00219 1                                          | Interno IEDF+DEOyGE/0141/2016   | DEOYGE                                  | 3/16/2016      | 3/16/2016 | 3/16/2016 Se solicita equipo de cómputo con Internet e instalación del navegador Google Chrome, UTSI |                                                                                                    |                                                                                      |                                                          |               |                            |

# 6. Configuración

#### 6.1. Otorgar permisos a usuario

Los usuarios administradores pueden establecer los permisos para otros usuarios. En general, los permisos se otorgan asignando roles a los usuarios.

Para asignar o desasignar un rol a un usuario específico, deben seguirse estos pasos.

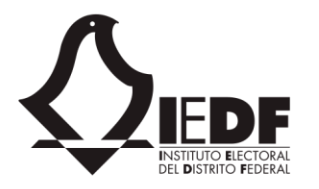

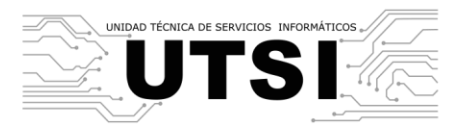

- El usuario accede al sitio y el sistema le direcciona hacia la página de inicio.
- En el menú de navegación, el usuario hace clic en la opción "Configuración". El sistema navega hacia la página de configuración de la aplicación, en donde se muestra como mosaico las opciones de configuración existentes.

| <b>∥ UTSI</b>                                                                                                    |                                    | Correo Calendario    | Contactos Yammer N       | Noticias OneDrive Sitios | Tareas Delve Video      | Sway Tienda Tienda     | Office.com Administra              | ador 🔫 |
|----------------------------------------------------------------------------------------------------|------------------------------------|----------------------|--------------------------|--------------------------|-------------------------|------------------------|------------------------------------|--------|
| NAVEGAR                                                                                                    |                                    |                      |                          |                          |                         |                        |                                    |        |
| LEDF - Control<br>Config                                                                                                    | de Gestión Documental<br>GURACIÓN  |                      |                          |                          |                         |                        |                                    |        |
| <ul> <li>Inicio</li> <li>Configuración</li> <li>Parámetros del sitio</li> <li>Claves bibliográficas</li> <li>Clasificaciones</li> </ul>                     | Parámetros del<br>sitio            | Título y<br>logotipo | Claves<br>bibliográfica: | Clasificaciones<br>s     | Comisiones              | Series<br>documentales | Tipos de<br>documentos<br>internos |        |
| <ul> <li>Comisiones</li> <li>Series documentales</li> <li>Tipos de documentos<br/>internos</li> <li>Tipos de documentos</li> </ul>                          | Tipos de<br>documentos<br>externos | Áreas                | Instrucciones            | s Palabras clave         | Roles y<br>responsables | Trámites               | Seguridad                          |        |
| <ul> <li>Areas</li> <li>Áreas</li> <li>Instrucciones</li> <li>Palabras clave</li> <li>Roles y responsables</li> <li>Trámites</li> <li>Sequiridad</li> </ul> |                                    |                      |                          |                          |                         |                        |                                    |        |

- El usuario hace clic en el mosaico "Seguridad". El sistema navega hacia la página de permisos de usuario, en donde se muestra un campo para capturar un usuario, un botón con el texto Buscar" y una lista con todos los posibles roles (ver sección 1 "Matriz de usuarios"), junto a una caja de marca (checkbox).
- El usuario escribe el nombre o cuenta del usuario. El sistema refresca y muestra posibles coincidencias. El usuario confirma la cuenta y hace clic en el botón "Buscar". El sistema busca los roles para el usuario en cuestión y actualiza la lista con todos los posibles roles, marcando las cajas que correspondan a los roles asignados previamente al usuario.

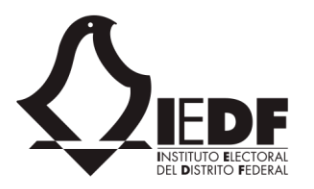

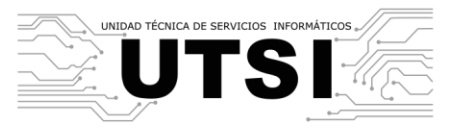

| UTSI                                                               | Correo                                                                        | Calendario     | Contactos    | Yammer      | Noticias   | OneDrive | Sitios | Tareas | Delve | Video | Sway | Tienda | Tienda | Office.com | Administrador <del>-</del> |
|--------------------------------------------------------------------|-------------------------------------------------------------------------------|----------------|--------------|-------------|------------|----------|--------|--------|-------|-------|------|--------|--------|------------|----------------------------|
| NAVEGAR                                                            |                                                                               |                |              |             |            |          |        |        |       |       |      |        |        |            |                            |
| Incio                                                              | ol de Gestión Documental<br>ridad<br>Seleccione un usuario y haga clic        | en el botón "I | Buscar" para | ver el esqu | ema de seg | guridad. |        |        |       |       |      |        |        |            |                            |
| <ul> <li>Configuración</li> <li>Parámetros del sitio</li> </ul>    | Oscar Alejandro Rodriguez Paz x                                               |                |              |             |            |          |        |        |       |       |      |        |        |            |                            |
| <ul> <li>Claves bibliográficas</li> <li>Clasificaciones</li> </ul> | Buscar                                                                        |                |              |             |            |          |        |        |       |       |      |        |        |            |                            |
| <ul> <li>Comisiones</li> <li>Series documentales</li> </ul>        | Administrator de perm     Agenda     Acchivado                                |                |              |             |            |          |        |        |       |       |      |        |        |            |                            |
| Tipos de documentos internos                                       | <ul> <li>Iurnado</li> <li>Iurnado general</li> <li>Iornado general</li> </ul> | 0              |              |             |            |          |        |        |       |       |      |        |        |            |                            |
| Tipos de documentos externos                                       | <ul> <li>Biblioteca</li> <li>Captura de oficios</li> </ul>                    |                |              |             |            |          |        |        |       |       |      |        |        |            |                            |
| Areas Areas Instrucciones                                          | <ul> <li>Consulta</li> <li>Control de corresponde</li> <li>Notas</li> </ul>   | encia          |              |             |            |          |        |        |       |       |      |        |        |            |                            |
| <ul> <li>Palabras clave</li> <li>Roles y responsables</li> </ul>   | <ul> <li>Recepción</li> <li>Serie documental</li> </ul>                       |                |              |             |            |          |        |        |       |       |      |        |        |            |                            |
| <ul> <li>Trámites</li> <li>Seguridad</li> </ul>                    |                                                                               |                |              |             |            | Guardar  |        |        |       |       |      |        |        |            |                            |

• El usuario marca o desmarca las cajas y acto seguido hace clic en el botón "Guardar". El sistema actualiza los roles asignados al usuario en cuestión.

Es importante resaltar que el permiso se otorga por cuenta de Office 365. Si el usuario no tiene esta cuenta, no podrá asignar el permiso correspondiente.

### 6.2. Parámetros del sitio

El sistema permite configurar algunos parámetros del sitio: el nombre del mismo, el área, la clave de la misma, así como los indicadores de semáforos.

- Ingresar al sistema. En la página de inicio, ir al módulo de configuración.
- En la página que se muestra, seleccionar el mosaico de Parámetros del sitio. El sistema desplegará los parámetros disponibles.

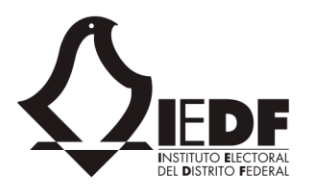

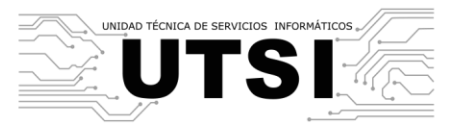

| ⊴ UTSI                                                                                                    | Correo Calend | ario Contactos | Yammer | Noticias | OneDrive | Sitios | Tareas | Delve | Video | Sway | Tienda | Tienda | Office.com | Administrador 🗸 |
|----------------------------------------------------------------------------------------------------|---------------|----------------|--------|----------|----------|--------|--------|-------|-------|------|--------|--------|------------|-----------------|
| NAVEGAR ELEMENTOS LISTA                                                                                                    |               |                |        |          |          |        |        |       |       |      |        |        |            |                 |
| ► nuevo elemento o modificar esta lista<br>Todos los elementos ···· Buscar un elemento                                                                                                    | ا<br>25 ت     |                |        |          |          |        |        |       |       |      |        |        |            |                 |
| <ul> <li>Propiedad</li> <li>Valor</li> <li>Año del sitio</li> <li>2016</li> <li>Área del sitio</li> <li>UTSI</li> <li>Clave del área</li> <li>UTSI</li> <li>Semáforo amarillo</li> <li>Semáforo rojo</li> <li>7</li> </ul> |               |                |        |          |          |        |        |       |       |      |        |        |            |                 |

• Hacer clic sobre la opción "modificar esta lista". El sistema se pone en modo edición.

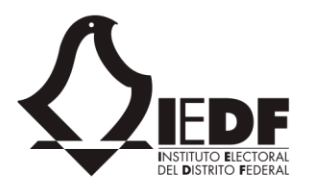

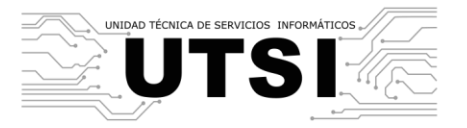

| UTSI |                   |             | _       |               | Correo | Calendario | Contactos | Yammer | Noticias |
|------|-------------------|-------------|---------|---------------|--------|------------|-----------|--------|----------|
| NAVE | GAR ELEMENTOS     | LISTA       |         |               |        |            |           |        |          |
| Ź    |                   | or - Contro | igu     | Gestión Docum | nental |            |           |        |          |
| Dej  | jar de modifica   | ar esta     | lista   |               |        |            |           |        |          |
| Todo | os los elementos  | •• Bi       | uscar u | n elemento    | Q      |            |           |        |          |
| ~    | Propiedad         | Valor       | +       |               |        |            |           |        |          |
|      | Año del sitio     | 2016        |         |               |        |            |           |        |          |
|      | Área del sitio    | UTSI        |         |               |        |            |           |        |          |
|      | Clave del área    | UTSI        |         |               |        |            |           |        |          |
|      | Semáforo amarillo | 4           |         |               |        |            |           |        |          |
|      | Semáforo rojo     | 7           |         |               |        |            |           |        |          |
|      |                   |             |         |               |        |            |           |        |          |

• El usuario modifica los valores. Cuando termina, hacer clic en "dejar de modificar esta lista" para guardar los cambios.

#### 6.3. Configuración de catálogos

El sistema cuenta con varios catálogos que pueden ser modificados. Estos se encuentran en la sección de configuración.

• Ingresar al sistema y dirigirse al módulo de configuración. En esta página se muestran todos los catálogos disponibles.

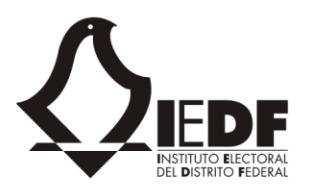

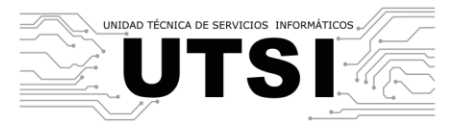

| « UTSI                                                                                                    |                                    | Correo | Calendario          | Contactos | Yammer              | Noticias | OneDrive   | Sitios | Tareas | Delve             | Video     | Sway | Tienda          | Tienda     | Office.com             | Administrado          |
|----------------------------------------------------------------------------------------------------|------------------------------------|--------|---------------------|-----------|---------------------|----------|------------|--------|--------|-------------------|-----------|------|-----------------|------------|------------------------|-----------------------|
| NAVEGAR                                                                                                    |                                    |        |                     |           |                     |          |            |        |        |                   |           |      |                 |            |                        |                       |
| KIEFERE IEDF - Contro                                                                                                    | ol de Gestión Documenta            | il     |                     |           |                     |          |            |        |        |                   |           |      |                 |            |                        |                       |
| <ul> <li>Inicio</li> <li>Configuración</li> <li>Parámetros del sitio</li> <li>Claves bibliográficas</li> <li>Clasificaciones</li> </ul>                     | Parámetros del<br>sitio            | I      | Título y<br>ogotipo | bib       | Claves<br>liográfio | C        | lasificaci | iones  | Co     | omisior           | nes       | do   | Serie:<br>cumen | s<br>tales | Tipo<br>docum<br>inter | s de<br>ientos<br>nos |
| <ul> <li>Considerationes</li> <li>Comisiones</li> <li>Series documentales</li> <li>Tipos de documentos<br/>internos</li> <li>Tipos de documentos</li> </ul> | Tipos de<br>documentos<br>externos |        | Áreas               | Ins       | truccior            | nes F    | Palabras   | clave  | res    | Roles y<br>ponsał | /<br>oles |      | Trámito         | es         | Segui                  | ridad                 |
| externos<br>Âreas<br>Instrucciones<br>Palabras clave<br>Roles y responsables<br>Trámites                                                                    |                                    |        |                     |           |                     |          |            |        |        |                   |           |      |                 |            |                        |                       |

Los catálogos son:

• Claves bibliográficas

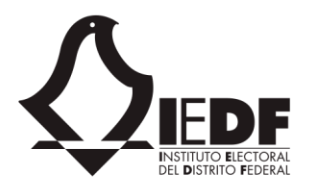

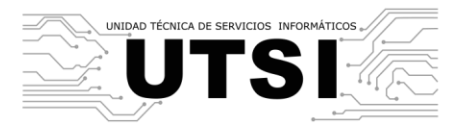

## « UTSI

NAVEGAR ELEMENTOS LISTA

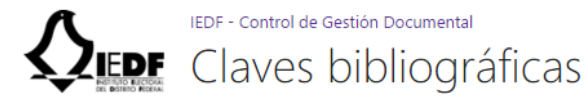

#### (+) nuevo elemento o modificar esta lista

Todos los elementos 🛛 🔅

| $\checkmark$ | Тіро                                      | Institución o modalidad | Clave |
|--------------|-------------------------------------------|-------------------------|-------|
|              | ASAMBLEA LEGISLATIVA DEL DISTRITO FEDERAL | INFORMES                | ALI   |
|              | ASAMBLEA LEGISLATIVA DEL DISTRITO FEDERAL | LEYES                   | ALL   |
|              | ASAMBLEA LEGISLATIVA DEL DISTRITO FEDERAL | REVISTAS                | ALR   |
|              | ASAMBLEA LEGISLATIVA DEL DISTRITO FEDERAL | OTRAS PÚBLICAS          | AOP   |
|              | DICCIONARIOS Y LIBROS DE CONSULTA         | OTROS                   | DV    |
|              | DISCOS COMPACTOS                          | OTROS                   | CD    |
|              | DISCOS DE 3.5"                            | OTROS                   | D     |
|              | GOBIERNO DEL DISTRITO FEDERAL             | INFORMES                | GDFI  |
|              | GOBIERNO DEL DISTRITO FEDERAL             | VARIOS                  | GDFV  |
|              | INSTITUTO ELECTORAL DEL DISTRITO FEDERAL  | INSTITUTO ELECTORAL     | IEDF  |
|              | INSTITUTO ELECTORAL DEL DISTRITO FEDERAL  | PARTIDOS POLÍTICOS      | IEDFP |
|              | INSTITUTO FEDERAL ELECTORAL               | VARIOS                  | IFE   |

- Clasificaciones
- Comisiones
- Series documentales

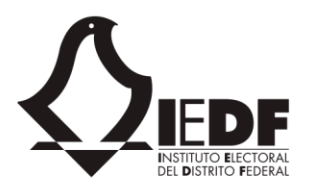

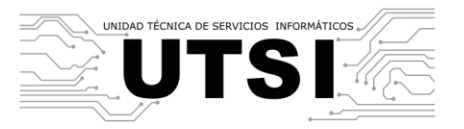

#### UTSI

NAVEGAR ELEMENTOS LISTA

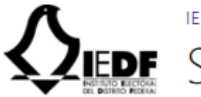

## IEDF - Control de Gestión Documental Series documentales 💿

#### (+) nuevo elemento o modificar esta lista

 $\sim$ 

#### Todos los elementos

| ~ | Serie documental                         | Clave                         | Valoración primaria | Valoración secundaria |
|---|------------------------------------------|-------------------------------|---------------------|-----------------------|
|   | Unidad Técnica de Servicios Informáticos | MEX09-IEDF01 UTSI-17          | Administrativa      |                       |
|   | Comité de Informática                    | MEX09-IEDF01 CI-3.1.8         | Administrativa      |                       |
|   | Sistemas Informáticos                    | MEX09-IEDF01  UTSI-DIEII-17.1 | Administrativa      |                       |
|   | Urnas Electrónicas y voto electrónico    | MEX09-IEDF01  UTSI-DIEII-17.1 | Administrativa      |                       |
|   | Servicios Informáticos                   | MEX09-IEDF01  UTSI-DIEII-17.1 | Administrativa      |                       |
|   | Internet                                 | MEX09-IEDF01  UTSI-DIEII-17.1 | Administrativa      |                       |
|   | Infraestructura Informática              | MEX09-IEDF01  UTSI-DIEII-17.1 | Administrativa      |                       |
|   | Administrativo y/o Gestión de la UTSI    | MEX09-IEDF01 UTSI-17          | Administrativa      |                       |
|   | Procedimientos                           | MEX09-IEDF01  UTSI-DIEII-17.1 |                     |                       |
|   | Comisiones Permanentes                   | MEX09-IEDF01 CP-2.1           | Administrativa      |                       |
|   | Comisiones Provisionales                 | MEX09 IEDF01 CP-2.2           |                     |                       |
|   | Comités Permanentes                      | MEX09-IEDF01 COMTP-3.1        |                     |                       |

- Tipos de documentos internos
- Tipos de documentos externos
- Áreas

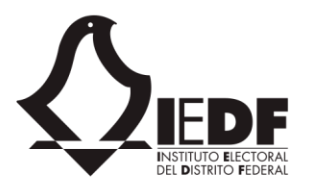

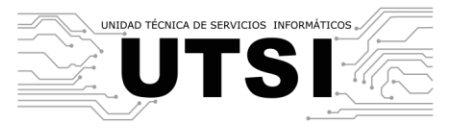

#### NAVEGAR ELEMENTOS LISTA

IEDF - Control de Gestión Documental

# **QEDF** Áreas internas ₀

#### (+) nuevo elemento o modificar esta lista

| Todo         | s los elemer | ntos …                                                                 | Buscar un elem                                  | ento 🔎                                                                                                    |                    |                                  |                              |                                          |              |                  |                        |        |
|--------------|--------------|------------------------------------------------------------------------|-------------------------------------------------|----------------------------------------------------------------------------------------------------|--------------------|----------------------------------|------------------------------|------------------------------------------|--------------|------------------|------------------------|--------|
| $\checkmark$ | Categoría    | Nombre del área                                                        | a                                               | Sección                                                                                                    | Abreviatura        | Titular                          | Cargo                        | Clave                                    | Tipo de área | Copiar al turnar | Dirección web del área | Título |
|              |              | AGRUPACION<br>LOCALES                                                  | ES POLÍTICAS                                    | AGRUPACIONES POLÍTICAS<br>LOCALES                                                                               | APL'S              | REPRESENTANTES<br>DE APLS        | REPRESENTANTES<br>DE APLS    | MEX09 IEDF01 APL<br>'S-22                | Interno      |                  |                        | IEDF   |
|              |              | COM PROVISI                                                            | ONALES                                          | COMISIONES<br>PROVISIONALES                                                                                     | СР                 | CONSEJEROS<br>ELECTORALES        | PRESIDENTE                   | MEX09 IEDF01 CP-<br>2.2                  | Interno      |                  |                        | IEDF   |
|              |              | COMISIONES<br>PERMANENTE                                               | ES                                              | COMISIONES<br>PERMANENTES                                                                                       | СР                 | CONSEJEROS<br>ELECTORALES        | CONSEJEROS<br>ELECTORALES    | MEX09-IEDF01 CP-<br>2.1                  | Interno      |                  |                        | IEDF   |
|              |              | COMISIONES                                                             | UNIDAS                                          | COMISIONES UNIDAS                                                                                               | CU                 | CONSEJEROS<br>ELECTORALES        | PRESIDENTE DE<br>LA COMISIÓN | MEX09 IEDF01 CU-<br>2.3                  | Interno      |                  |                        | IEDF   |
|              |              | COMISIONES<br>ASOCIACIONE<br>FISCALIZACIÓ                              | UNIDAS DE<br>ES POLÍTICAS-<br>IN                | COMISIONES UNIDAS DE<br>ASOCIACIONES<br>POLÍTICAS-FISCALIZACIÓN                                                 | CUCAP-CF           | PABLO CÉSAR<br>LEZAMA<br>BARREDA | PRESIDENTE DE<br>LA CUCAP-CF | MEX09 IEDF01<br>CUCAP-CF-2.3.3           | Interno      |                  |                        | IEDF   |
|              |              | COMISIONES<br>CAPACITACIÓ<br>EDUCACIÓN (<br>ORGANIZACIO<br>GEOGRAFÍA E | UNIDAS DE<br>N Y<br>CÍVICA-<br>ÓN Y<br>LECTORAL | COMISIONES UNIDAS DE<br>CAPACITACIÓN ELECTORAL<br>Y EDUCACIÓN CÍVICA Y<br>ORGANIZACIÓN Y<br>GEOGRAFÍA ELECTORAL | CUCCEYEC-<br>COYGE | CONSEJERO<br>ELECTORAL           | PRESIDENTE DE                | MEX09 IEDF01<br>CUCCEyEC-<br>COyGE-2.3.2 | Interno      |                  |                        | IEDF   |
|              |              | COMISIONES<br>FISCALIZACIÓ                                             | UNIDAS DE<br>N,                                 | COMISIONES UNIDAS DE<br>FISCALIZACIÓN,                                                                          | CUFNYT             | CONSEJERO<br>ELECTORAL           | PRESIDENTA DE<br>LA CUFNYT   | MEX09 IEDF01<br>CUFNyT-2.3.1             | Interno      |                  |                        | IEDF   |

- Instrucciones
- Palabras clave
- Roles y responsables

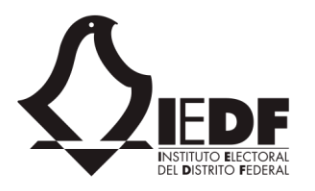

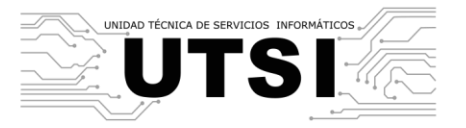

| UTSI |                                 | Correo               | Calendario | Contactos | Yammer | Noticias | OneDrive | Sitios |
|------|---------------------------------|----------------------|------------|-----------|--------|----------|----------|--------|
| NAVE | GAR ELEMENTOS LISTA             |                      |            |           |        |          |          |        |
| Ź    | IEDF - Control de Ge<br>Roles y | responsab            | les        |           |        |          |          |        |
| ÷    | <b>nuevo elemento</b> o modifio | car esta lista       |            |           |        |          |          |        |
| Todo | s los elementos 🛛 … Buscar un   | elemento 🔎           |            |           |        |          |          |        |
| ~    | Responsable                     | Rol                  | Área rol   |           |        |          |          |        |
|      | 🗆 Agustin Alvarado Franco       | GESTIÓN              | UTSI       |           |        |          |          |        |
|      |                                 | JEFE DE DEPARTAMENTO | UTSI       |           |        |          |          |        |
|      | Alejandro Magaña Reyes          | ANALISTA             | UTSI       |           |        |          |          |        |
|      | Alejandro Ramos Pimentel        | ANALISTA             | UTSI       |           |        |          |          |        |
|      | Ana Isabel Gomez Gordillo       | JEFE DE DEPARTAMENTO | UTSI       |           |        |          |          |        |
|      | Carlos Alberto Ramirez Perez    | ANALISTA             | UTSI       |           |        |          |          |        |
|      | Carlos Gabriel Arce Bernal      | JEFE DE DEPARTAMENTO | UTSI       |           |        |          |          |        |
|      | Estefania Mena Ibarra           | JEFA DE DEPARTAMENTO | UTSI       |           |        |          |          |        |

Trámites

### 6.4. Configuración de folios

Cuando se crea un oficio interno, o se recibe una generación de oficio, el sistema debe asignarle un folio secuencial. Cada área interna y externa cuenta con su folio específico. Los folios son consecutivos en cuanto al número, pero cada área cuenta con un prefijo o sufijo específicos. En esta sección pueden configurarse los folios con sus metadatos adicionales.,

Para modificar los folios, se siguen estos pasos.

- El usuario accede al sitio y el sistema le direcciona hacia la página de inicio.
- En el menú de navegación, el usuario hace clic en la opción "Configuración". El sistema navega hacia la página de configuración de la aplicación, en donde se muestra como mosaico las opciones de configuración existentes.

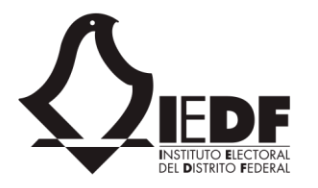

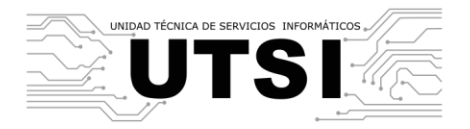

• El usuario hace clic en el mosaico "Tipo de documento interno" si desea modificar los folios internos, o "Tipo de documento externo" para los folios externos. El sistema navega hacia una lista de SharePoint, en donde se muestran los folios previamente cargados, asociados al tipo de documento.

| « UTSI                                        | Correo | Calendario | Contactos | Yammer | Noticias | OneDrive | Sitios | Tareas | Delve | Video | Sway | Tienda | Tienda | Office.com | Administrador 👻 | ? |
|-----------------------------------------------|--------|------------|-----------|--------|----------|----------|--------|--------|-------|-------|------|--------|--------|------------|-----------------|---|
| NAVEGAR ELEMENTOS LISTA                       |        |            |           |        |          |          |        |        |       |       |      |        |        |            |                 |   |
| IEDF - Control de Gestión Document            | tal    |            |           |        |          |          |        |        |       |       |      |        |        |            |                 |   |
| <b>VEDF</b> Tipos de docu                     | imei   | nto o      |           |        |          |          |        |        |       |       |      |        |        |            |                 |   |
|                                               |        |            |           |        |          |          |        |        |       |       |      |        |        |            |                 |   |
| 🕀 nuevo elemento o modificar esta lista       | а      |            |           |        |          |          |        |        |       |       |      |        |        |            |                 |   |
| Todos los elementos ···· Buscar un elemento   | Q      |            |           |        |          |          |        |        |       |       |      |        |        |            |                 |   |
| ✓ Título de tipo de documento Siguiente folio |        |            |           |        |          |          |        |        |       |       |      |        |        |            |                 |   |
| Interno 2                                     |        |            |           |        |          |          |        |        |       |       |      |        |        |            |                 |   |
| Externo 100                                   |        |            |           |        |          |          |        |        |       |       |      |        |        |            |                 |   |
| Económico 100                                 |        |            |           |        |          |          |        |        |       |       |      |        |        |            |                 |   |
| Foráneo 100                                   |        |            |           |        |          |          |        |        |       |       |      |        |        |            |                 |   |
| Notas personales 100                          |        |            |           |        |          |          |        |        |       |       |      |        |        |            |                 |   |

#### UTSI

NAVEGAR ELEMENTOS LISTA

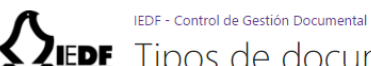

## Tipos de documento externos

#### (+) nuevo elemento o modificar esta lista

#### Todos los elementos

| ~ | Título de tipo de documento                                  | Siguiente folio | Prefijo   | Título |
|---|--------------------------------------------------------------|-----------------|-----------|--------|
|   | TURNO                                                        | 100             | SP-       | IEDF   |
|   | TARJETA                                                      | 100             | TAR-      | IEDF   |
|   | JUNTA EJECUTIVA                                              | 100             | JE-       | IEDF   |
|   | CIRCULAR                                                     | 100             | CIR-      | IEDF   |
|   | COMISIÓN PERMANENTE DE NORMATIVIDAD Y TRANSPARENCIA          | 100             | CNyT      | IEDF   |
|   | COMISIÓN PERMANTE DE EDUCACIÓN CÍVICA Y CAPACITACIÓN         | 100             | CECyC     | IEDF   |
|   | COMISIÓN PERMANTE DE PARTICIPACIÓN CIUDADANA                 | 100             | CPC-      | IEDF   |
|   | COMISIÓN PERMANTE ESPECIALIZADA DE FIZCALIZACIÓN             | 100             | CF-       | IEDF   |
|   | COMISIÓN PERMANTE DE ASOCIACIONES POLITICAS - PRESIDENTE     | 100             | CAP-PRES- | IEDF   |
|   | COMISIÓN PERMANTE DE ASOCIACIONES POLITICAS                  | 100             | CAP-      | IEDF   |
|   | COMISIÓN PERMANTE DE ORGANIZACIÓN Y GEOESTADISTICA ELECTORAL | 100             | COyGE-    | IEDF   |
|   | COMISIÓN PERMANTE DE VINCULACIÓN CON ORGANISMOS EXTERNOS     | 100             | CVOE-     | IEDF   |

• El usuario hace clic en el botón "modificar esta lista" ubicado en la sección superior. El sistema cambia a modo edición, en donde el usuario puede cambiar los folios para el tipo de documento deseado.

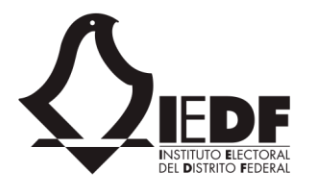

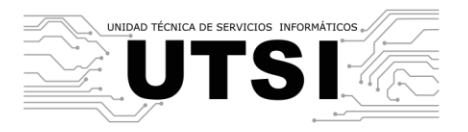

• Una vez terminado, el usuario hace clic en "Dejar de modificar esta lista" para que los cambios sean guardados.